# じゅうろくでんさいサービス

## 画面操作マニュアル

### 8. 残高証明書の発行を依頼する

| 残高証明書の新規発行     | 1  |
|----------------|----|
| 残高証明書申請の承認     | 6  |
| 残高証明書申請の否認     | 10 |
| 残高証明書の登録内容の変更  | 13 |
| 残高証明書の発行取消     | 17 |
| 残高証明書発行申請の内容確認 | 20 |

### 残高証明書の新規発行

残高証明書の新規発行の申請をします

### A 『管理』タグの「残高証明書」【新規】をクリックします。

| クゴサ× 企業       ま     支払企業メニュー       回グアウ       認 照会       管理       利用者情報       利用者情報既会       割引・担保       利用者情報変更申込       利用者情報変更申込                                                                                                    |
|----------------------------------------------------------------------------------------------------|
| 支払企業メニュー     ログアウ       認照会     管理       利用者情報     利用者情報照会       割引     担保)       利用者情報変更申込       利用者情報変更申込                                                                                                    |
| 支払企業メニュー     ログアウ       認     照会     管理       利用者情報     利用者情報照会       割引     担保/     利用者情報変更申込       利用者情報変更申込     利用者情報変更申込                                                                                                    |
| 支払企業メニュー     ログアウ       認     照会     管理       利用者情報     利用者情報       利用者情報変更申込     利用者情報変更申込                                                                                                    |
| <ul> <li>         照会 管理         利用者情報         利用者情報         利用者情報照会         (割引 担保)         利用者情報変更申込         利用者情報変更申込         利用者情報変更申込         利用者情報変更申込         利用者情報変更申込         利用者情報変更申込         利用者情報変更申込         利用者情報変更申込         1         1         1         1         1         1         1         1         1         1         1         1         1         1         1         1         1         1         1         1         1         1         1         1         1         1         1         1         1         1         1         1         1         1         1         1         1         1         1         1         1         1         1         1         1         1         1         1         1         1         1         1         1         1         1         1         1         1         1         1         1         1         1         1         1         1         1         1         1         1         1         1         1         1         1         1         1         1         1         1         1         1         1         1         1         1         1         1         1         1         1         1         1         1         1         1         1         1         1         1         1</li></ul> |
| 利用者情報<br>利用者情報照会<br>(割引 担保)<br>利用者情報変更申込<br>利用者情報変更申込                                                                                                    |
| ▲利用者情報照会<br>(割引 担保) 利用者情報変更申込<br>▲ 利用者情報変更申込                                                                                                    |
| (割引・担保) 利用者情報変更申込                                                                                                    |
|                                                                                                    |
|                                                                                                    |
| 利田制限・解約                                                                                                    |
|                                                                                                    |
|                                                                                                    |
| 権限登録                                                                                                    |
| 内容照会 権限照会・削除・変更                                                                                                    |
| メール通知先登録・変更                                                                                                    |
| 取引先事前登録                                                                                                    |
| 画面登録                                                                                                    |
| i/14 <u>発生記録が</u><br>ファイルアップロービ発き                                                                                                    |
|                                                                                                    |
| 照会・削除・変更                                                                                                    |
| ────────────────────────────────────                                                                                                    |
|                                                                                                    |

### B【残高証明書発行対象の選択】をクリックします。

| <i>€</i> でんさい | STATION - Window         | s Internet Explorer         |                           |                 |         |                |              | <u>_0×</u>  |
|---------------|--------------------------|-----------------------------|---------------------------|-----------------|---------|----------------|--------------|-------------|
| 00            | T:¥Densai¥HTML           | ¥saikensha¥zandakaShoumeisl | noShinki¥G_213113_1       | 1_01.html       |         |                | م            | • 😽 🗙 🏠 🏠 🥸 |
| 🥭 でんきし        | STATION                  | ×                           |                           |                 |         |                |              |             |
| ファイル(F)       | 編集(E) 表示(V) ;            | お気に入り(A) ツール(T) ヘノ          | レプ(H)                     |                 |         |                |              |             |
| r,            | さい STATIO                | N                           | ロヘルゴ                      | 文字の大きさ<br>標準 拡大 | でんさい    | 太郎さま           | 支払企業メニニ      |             |
| 債権者           | Х <b>—</b> —             |                             | 状況一覧・お知                   | らせ 申            | 請       | 承認             | 照会           | 管理          |
| — 入5          | カン 承認者選                  | 祝 確認                        | 完了                        |                 |         |                |              |             |
| ■残高           | 証明書 - 新規/                | /入力                         |                           |                 |         |                |              | ページの印刷      |
|               | 1 + 2%/- + // 7          |                             | 1 19 km s skriver i ser / | ALMAL PROF      |         |                |              |             |
| 9支南部19        | 著発行条件の人力が元               | 了しましたら、「邦認着選択/              | リホタノを押してく                 | .7281%          |         |                |              |             |
| でんさ           | い契約情報                    |                             |                           |                 |         |                |              |             |
| 「残高証明         | 明書発行対象の選択]ボ              | タンを押して、契約一覧から               | 残高証明書発行登録                 | の対象契約を選択        | してください  | ١o             |              |             |
| 730           | 同語の音先日本18代の人類が           | Im                          |                           |                 | 4       | そま、海湾口廠        |              |             |
| No.           | 支払企業としてのご利助              | 用 く し さい契約番号                | 支店                        | 科目              | 口座番号    | SCOURLIAE<br>₽ | 口座名義         | 肖耶余         |
| 残高証           | 明書発行基準日                  | *:必須項目                      |                           |                 |         |                |              |             |
| 残高証明<br>発行条件  | 書の発行条件を入力し<br>は、基準月(毎月・年 | てください。<br>1回・年2回・年3回・年4回)   | 、基準日(月末・指                 | 8定)を指定してく       | ださい。    |                |              |             |
|               |                          | 基準日サイクル                     |                           | ●毎月 〇年          | 1回 〇年2回 | ] 〇年3回 〇年4[    | 0            |             |
|               | C                        | 基準月(年1回から年4回の               | 場合〉                       | П Л П Л         | П я Г   | 月              |              |             |
| 依頼内容          | * 定期的C発行                 | 基準日                         |                           | ●月末 ○指          | 定 🔲 🛛 🕧 | 日付指定の場合、残      | 高証明書の発行日を入力) |             |
|               |                          | 作成開始年月                      |                           | <b>□</b> # □    | 月       |                |              |             |
|               | C 今回のみ発行                 | 基準日                         |                           |                 |         |                |              |             |
| 残高証           | 明書郵送先住所                  | *:必須項目                      |                           |                 |         |                |              |             |
| ご郵送先          | となる住所をご入力く               | ださい。                        |                           |                 |         |                |              | <u>×</u>    |
|               |                          |                             |                           |                 |         |                |              | 承認者選択へ、     |
|               |                          |                             |                           |                 |         |                |              |             |
|               |                          |                             |                           |                 |         |                |              | 100% + /    |

C ご希望のでんさい契約に「✓」チェックのうえ、【選択】をクリックします。

| ງັຕໍ່ມູ້ວ່າອີ     | TION - Windows | Internet Explorer |                  |       |    |                |                    | _             |
|-------------------|----------------|-------------------|------------------|-------|----|----------------|--------------------|---------------|
| ■残局計 <sup>L</sup> | 明書‐新規∕         | でんさい契約            | 的選択              |       |    |                |                    | <u>ページの印刷</u> |
| 残高証明書発            | 行の申込をする契約      | りを選択してください        | , 1 <sub>0</sub> |       |    |                |                    |               |
| でんさい              | 契約一覧           |                   |                  |       |    |                |                    | 総件数1件         |
| No.               | 登録状況           | 支払企業として<br>のご利用   | でんさい契約番号         | 支店    | 料目 | 代表決済口座<br>口座番号 | 口座名義               | 選択            |
| 1                 | 有              | 有                 | 0000000001       | 本店営業部 | 当座 | 9999999        | カフジキガイシヤテンサイシト・ウシヤ |               |
|                   |                |                   |                  |       |    |                |                    | ×             |
| 閉じる               |                |                   | 2                | 選択    | Am |                |                    |               |

D 発行条件を入力し、画面をスクロールします。

|                                                                                                    | STATION >                                                                                              |                                                                                                    | 発行す                                     | 方法                                                                              | 入力項目                                                                                   | ≣¥\$⊞                                                                                                    |                          |
|----------------------------------------------------------------------------------------------------|----------------------------------------------------------------------------------------------------|----------------------------------------------------------------------------------------------------|-----------------------------------------|---------------------------------------------------------------------------------|----------------------------------------------------------------------------------------|----------------------------------------------------------------------------------------------------|--------------------------|
| 771/1(F)                                                                                                    | 編集(E) 表示(V) &                                                                                          | )気に入り(A) ツール(1) ヘル                                                                                                    | 7(H)                                    |                                                                                 | 基準日サイクル                                                                                | 毎月・年1回・年2回・年3回・年4                                                                                                    | 1回から選択                   |
| でん                                                                                                    | さい STATION                                                                                             | V                                                                                                    | 定期的に                                    | -22/5                                                                           | 基準月                                                                                    | 年1回~年4回を指定した場合に                                                                                                    | 発行月を入力                   |
| 債権者>                                                                                                    | K                                                                                                    |                                                                                                    | 状況                                      | -#11                                                                            | 基準日                                                                                    | 月末または発行日を入力                                                                                                    |                          |
| 入力                                                                                                    | 承認者選                                                                                                   | 択 確認                                                                                                    | 5                                       | ſ                                                                               | 作成開始年月                                                                                 | 請求日以降(当日含む)で開始す                                                                                                    | る年月を入力                   |
| ■残言罰                                                                                                    | 正明事 - 新祖 /                                                                                             | /入力                                                                                                    | 今回のみ                                    | み発行 🛛                                                                           | 基準日                                                                                    | 請求日以降(当日含む)で発行す                                                                                                    | る年月日を入力                  |
| =/_41-11                                                                                                    |                                                                                                    | 705                                                                                                    |                                         |                                                                                 |                                                                                        |                                                                                                    |                          |
| 残高証明書                                                                                                    | 書発行条件の入力が完~                                                                                            | 7しましたら、「承認者選択へ                                                                                                    | ボタンを押してくた                               | "さい。                                                                            |                                                                                        |                                                                                                    |                          |
| Volume III                                                                                                    |                                                                                                    |                                                                                                    |                                         |                                                                                 |                                                                                        |                                                                                                    |                          |
| でんさい                                                                                                    | い契約情報                                                                                                  |                                                                                                    |                                         |                                                                                 |                                                                                        |                                                                                                    |                          |
| 「建高計明日                                                                                                    | 書発行対象の選択]ボ                                                                                             | マンを押して、契約一覧から列                                                                                                    | 塙証明書発行登録の                               | り対象契約を過                                                                         | <b>選択してください。</b>                                                                       |                                                                                                    |                          |
| L73(0)61.77                                                                                                    |                                                                                                    |                                                                                                    |                                         |                                                                                 |                                                                                        |                                                                                                    |                          |
| 残尚                                                                                                    | 証明書発行対象の選択                                                                                             |                                                                                                    |                                         |                                                                                 |                                                                                        |                                                                                                    |                          |
| No. 支                                                                                                    | 証明書発行対象の選択<br>支払企業としてのご利用                                                                              | でんさい契約番号                                                                                                    | 古店                                      | 和日                                                                              | 代表                                                                                     | 決済口座                                                                                                    | 削膨余                      |
| No. 支                                                                                                    | 証明書発行対象の基状<br>記述企業としてのご利用                                                                              | <ul> <li>でんさい契約番号</li> <li>0000000008</li> </ul>                                                                                                    | -<br>支店<br>本店営業部 ≧                      | 料目                                                                              | 代表<br>口座番号<br>9999999                                                                  | 決済口座<br>口座名義<br>カブシナガインヤ デンサイジドウンヤ                                                                                                    | 削除<br>選択                 |
| No.支                                                                                                    | 証明書発行対象の選択<br>た社企業としてのご利用                                                                              | でんさい契約番号<br>000000008                                                                                                    | 支店<br>本店営業部 ≝                           | 科目<br>当座                                                                        | 代表<br>口座番号<br>9999999                                                                  | 決済口座<br>口座名義<br>カブシヌキガイシヤ デンサイジドウンヤ                                                                                                    | 削除<br>選択                 |
| (Kinia⊥-r)<br>残高証+                                                                                                    | 調明書発行対象の運転<br>転払企業としてのご利用<br>明書発行基準日                                                                   | <ul> <li>でんさい契約番号</li> <li>0000000008</li> <li>ジ海項目</li> </ul>                                                                                                    | _<br>支店<br>本店営業部 当                      | 科 <b>日</b><br>当座                                                                | 代表<br>口座番号<br>9999999                                                                  | 決済口座<br>口座名義<br>カブシ丼ガイシヤ デンカイジドウシヤ                                                                                                    | 育場<br>選択                 |
| 残高証           水o.         支           1         有           残高証明書         発行条件                                                                                                    | 記明書発行対象の選択<br>に社企業としてのご利用<br>明書発行基準日<br>時の発行条件を入力して<br>は、基準月(毎月・年)                                     | <ul> <li>でんさい契約番号</li> <li>0000000008</li> <li>*: 必須項目</li> <li></li> <li><td></td><td>料日<br/>当座<br/>E)を指定し1</td><td>代表<br/>□座番号<br/>39393939<br/>てください。</td><td>決済口座<br/>口座名義<br/>カブシキガイシヤ デンサイジドウシヤ</td><td>育JB余<br/></td></li></ul> |                                         | 料日<br>当座<br>E)を指定し1                                                             | 代表<br>□座番号<br>39393939<br>てください。                                                       | 決済口座<br>口座名義<br>カブシキガイシヤ デンサイジドウシヤ                                                                                                    | 育JB余<br>                 |
| 水o.         支           1         有           残高証明書         発行条件I                                                                                                    | 記録書発行対象の違訳<br>法企業としてのご利用<br>明書発行基準日<br>&の発行条件を入力して<br>よ、基準月(毎月・年)                                      | <ul> <li>でんさし契約番号</li> <li>000000008</li> <li>*: 必須項目</li> <li>&lt;&lt;ださい。</li> <li>・年2回・年3回・年4回)、</li> <li>基準日サイクル</li> </ul>                                                                                                    | 支店<br>本店営業部 当<br>基準日〈月末・指定              | 料日<br>当座<br>E)を指定して<br>@ 毎月 C                                                   | 代表<br>□座番号<br>9999999<br>てください。<br>年1回 C 年2回 (                                         | 決済口座<br>口座名義<br>が <sup>2</sup> 対が <sup>2</sup> ががかり <sup>2</sup>                                                                                                   | 道訳                       |
| 残高証明           No.         支           1         有           残高証明         報告           発高証明         報告           発行条件は         1                                                                                                    | 設備書発行対象の違訳<br>法企業としてのご利用<br>明書発行基準日<br>8の発行条件を入力し<br>、基準月(毎月・年)                                        | <ul> <li>でんさい契約番号</li> <li>000000008</li> <li>*: 必須項目</li> <li>ください。</li> <li>・年2回・年3回・年4回)、</li> <li>基準日サイクル</li> <li>基準月(年1回から年4回の対</li> </ul>                                                                                                    | 支店<br>本店営業部 当<br>基準日(月末・指定<br>給)        | 料日<br>当座<br>E)を指定して<br>● 毎月 C<br>  月                                            | 代表<br>□座番号<br>39993939<br>てください。<br>年1回 C 年2回 「<br>月 一 月 一 月                           | 決済口座                                                                                                    | 道訳                       |
| Users         Users         Users <t< td=""><td>記録書発行対象の)選択<br/>は企業としてのご利用<br/>明書発行基準日<br/>取取行条件を入力して<br/>よ 基準月(毎月・年)<br/>(* 定期的に発行</td><td><ul> <li>でんさい契約番号</li> <li>000000008</li> <li>*: 必須項目</li> <li>ください。</li> <li>・年2回・年3回・年4回)、</li> <li>基準日サイクル</li> <li>基準日</li> </ul></td><td>支店<br/>本店営業部 当<br/>基準日 (月末・指定<br/>語合)</td><td>料目<br/>当座<br/>E)を指定して<br/>● 毎月 0<br/>□ 月 □<br/>● 月末 0</td><td>代表<br/>□座番号<br/>39999999<br/>てください。<br/>年1回 C 年2回 (<br/>月 一 月 一 月<br/>指定 一 日 (日 作</td><td><ul> <li>決済口座</li> <li>□座名義</li> <li>カ<sup>*</sup>ジオが 「ケ テ<sup>*</sup>ジオグ<sup>*</sup>ト<sup>*</sup>ウヤ</li> <li>C 年3回 C 年4回</li> <li>1指定の場合、残高証明書の発行日を入力)</li> </ul></td><td>道訳</td></t<> | 記録書発行対象の)選択<br>は企業としてのご利用<br>明書発行基準日<br>取取行条件を入力して<br>よ 基準月(毎月・年)<br>(* 定期的に発行                         | <ul> <li>でんさい契約番号</li> <li>000000008</li> <li>*: 必須項目</li> <li>ください。</li> <li>・年2回・年3回・年4回)、</li> <li>基準日サイクル</li> <li>基準日</li> </ul>                                                                                                    | 支店<br>本店営業部 当<br>基準日 (月末・指定<br>語合)      | 料目<br>当座<br>E)を指定して<br>● 毎月 0<br>□ 月 □<br>● 月末 0                                | 代表<br>□座番号<br>39999999<br>てください。<br>年1回 C 年2回 (<br>月 一 月 一 月<br>指定 一 日 (日 作            | <ul> <li>決済口座</li> <li>□座名義</li> <li>カ<sup>*</sup>ジオが 「ケ テ<sup>*</sup>ジオグ<sup>*</sup>ト<sup>*</sup>ウヤ</li> <li>C 年3回 C 年4回</li> <li>1指定の場合、残高証明書の発行日を入力)</li> </ul> | 道訳                       |
| (大)         (大)           No.         支           1         有           残高証明         (大)           残高証明         (大)           残高証明         (大)           変積内容         *                                                                                                    | 記録書発行対象の違訳<br>は企業としてのご利用<br>明書発行基準日<br>物発行条件を入力して<br>は、基準月(毎月・年1<br>・<br>定期的に発行                        | <ul> <li>でんさい契約番号</li> <li>000000008</li> <li>*: 必須項目</li> <li></li> <li></li></ul>                                                                                                    | 支店<br>本店営業部 当<br>基準日 〈月末・指定<br>拾〉       | 料目<br>当座<br>E)を指定して<br>● 毎月 C<br>一月 一<br>● 月末 C                                 | 代表<br>□圧番号<br>39393939<br>てください。<br>年1回 C 年2回 (<br>月 一 月 一 月<br>指定 一 日 (日作             | 決済口座                                                                                                    | 選択                       |
| (現前)正小         残高証           No.         支           1         有           残高証         現高証           現高証         現高証           第         残高証           第         残高証           第         残高証           支積内容         *                                                                                                    | 記録事業行対象の) 康祝<br>武祉企業としてのご利用<br>明書 発行 基準日<br>物発行条件を入力して<br>、基準月(毎月・年1<br>・<br>で 定期的に発行<br>-<br>で 今回のみ発行 | でんさい契約番号           000000008           *:必須有目<br>ください。<br>回・年2回・年3回・年4回)、           本準日サイクル           基準日           年4回の場           基準日           作成開始年月           基準日                                                                                                    | <u>支店</u><br>本店営業部 当<br>基準日(月末・指定<br>給) | 料目<br>9座<br>0 を指定して<br>「月」<br>の月末<br>の月末<br>の月末<br>の月末<br>の<br>月<br>一<br>年<br>「 | 代表<br>□座番号<br>9999999<br>Cください。<br>年1回 C 年2回 (<br>月 一 月 一 月<br>指定 一 日 (日代<br>一 月       | 決済口座                                                                                                    | 道訳                       |
| (1)         有           残高証明         有           残高証明         東           第         (1)           第         (1)           方         (1)           方         (1)           方         (1)           (1)         (1)           (1)         (1)           (1)         (1)           (1)         (1)           (1)         (1)           (1)         (1)           (1)         (1)           (1)         (1)           (1)         (1)           (1)         (1)           (1)         (1)           (1)         (1)           (2)         (1)           (2)         (1)           (2)         (1)           (2)         (1)           (2)         (1)           (2)         (1)           (2)         (1)           (2)         (1)           (2)         (2)           (2)         (2)           (3)         (2)           (3)         (2)           (3)         (2)           (3)         (2                                                                                                    | 記録書発行対象の違訳<br>法企業としてのご利用<br>引書発行基準日<br>物発行条件を入力して<br>、基準月(毎月・年)<br>④ 定期的に発行<br>〇 今回のみ発行                | <ul> <li>でんさい契約番号</li> <li>000000008</li> <li>*: 必須項目</li> <li></li> <li></li></ul>                                                                                                    | 支店<br>本店営業部 当<br>基準日(月末・指定<br>給)        | 料目<br>弾弾<br>(● 毎月 C<br>(● 月末 C<br>(● 月末 C)<br>(● 月末 C)<br>(● 月末 C)<br>(● 月末 C)  | 代表<br><u>□座番号</u><br>93939393<br>てください。<br>年1回 C 年2回 (<br>月 一 月 一 月<br>指定 一 日 (日代<br>月 | 決済口座                                                                                                    | <b>育</b> 版<br><u>遠</u> 訳 |

E 郵送先を指定し、【承認者選択へ】をクリックします。

| 60.               | Ti¥Densai¥HTML¥saikensha¥zandak                    | aShoumeishoShinki¥ | G_213113_11_01.html        |                     | ₽ + × 6      |
|-------------------|----------------------------------------------------|--------------------|----------------------------|---------------------|--------------|
| 参考                |                                                    |                    |                            |                     |              |
| 77 756            | ●<br>の両面でけ 郵送生け1~                                  | こまです               | ==++/                      |                     |              |
|                   |                                                    |                    | まで/V。<br>たちょう - ~ チャチャージン・ |                     | ニュー ログア・     |
| 日白                | []と 目在]以外(監省法                                      | と人・会計事物            | 務所なと) への郵达をご希望             | 望の場合は、『官理』タク        | 0%1B         |
| の「残               | 高証明書」【変更】画面に                                       | て、2つ目の             | 郵送先を追加登録します。               | <u> </u>            | <b>西</b> 柱   |
|                   |                                                    |                    |                            |                     |              |
| ■残局証 <sup>L</sup> | 明書‐新規/人刀                                           |                    |                            |                     | <u>ページの</u>  |
| l                 | > フロレの9811 年十日                                     |                    | 1                          |                     |              |
| 建立证明:             | 患承洋失住所 的现场通信                                       | •••••              |                            | ・「自社」または「自社以外」に     | 」 ✓ 」ナエックし、  |
| ご郵送告とな            | 日 単 区 九 田 加 <mark>●・紀須須日</mark><br>ふ住所をご入力ください。    |                    |                            | 送先の選択・入力をします。       |              |
|                   |                                                    | 郵送牛曜択              | 連絡告に送付 ●                   | ・「連絡先」とは、申込書作成時     | 時に登録された「     |
|                   |                                                    | 郵便番号               |                            | 絡先住所「です。            |              |
|                   |                                                    | 都道府県               |                            |                     |              |
|                   | 区自社                                                |                    | 市区町村                       | (全角20文字まで)          |              |
|                   |                                                    | 市区町村以降             | 番地に居る                      | (砂行入力不可。全角40文字まで)   |              |
|                   |                                                    | 郵送失忘之              |                            |                     |              |
| 郵送先 *             |                                                    | 30/2763646         |                            | 📃 (政行入力             | 不可。全角60文字まで] |
|                   |                                                    | 郵便番号               | - 任所検索                     |                     |              |
|                   |                                                    | 都迫府県               |                            |                     |              |
|                   | <ul> <li>□ 自社以外</li> <li>(監査法人、会計事務所など)</li> </ul> | 市区町村以降             | 市区町村                       | (全角20文字まで)          |              |
|                   |                                                    |                    | 番地以降                       | 📃 (改行入力不可。全角40文字まで) |              |
|                   |                                                    | 郵送先宛名              |                            | (政行入力               | ]不可。全角60文字まで |
| •••••             |                                                    |                    |                            |                     |              |
| 1. A 1.           |                                                    |                    |                            |                     |              |

F 承認者を選択し、【確認へ】をクリックします。

| 2 C んという ATTON - ME                   | 3/DEN/G 212112 | 11 01 SHOUN | IN SHA SENTAKII H | -IE do       |                             |    |      |            | ▼ ■ 移動                                                            |
|---------------------------------------|----------------|-------------|-------------------|--------------|-----------------------------|----|------|------------|-------------------------------------------------------------------|
| でんさい STAT                             | ON             | 11010010010 | 이스ル코              | 文字の大<br>標準 1 | <sup>、きさ</sup> 管理者<br>広大 さま |    | 支払企業 | Х <b>—</b> | ログアウト                                                             |
| 債権者メニュー                               |                |             | 状況一覧・お知           | list         | 申請                          | 承認 | 照会   |            | 管理                                                                |
| 入力 承認者                                | 選択 硝           | Eiß         | 完了                |              |                             |    |      |            |                                                                   |
| ■残高証明書 - 新規                           | 1/承認者達         | 鈬           |                   |              |                             |    |      |            | ページの印刷                                                            |
| 承認者を選択し[確認へ]ボタ                        | ンを押してくださ       | <b>ί</b> 1₀ |                   |              |                             |    |      |            | 9                                                                 |
| 承認者選択 *:必須現                           |                |             |                   |              |                             |    |      |            |                                                                   |
| · · · · · · · · · · · · · · · · · · · |                |             |                   |              |                             |    |      |            |                                                                   |
| 442678 * UUUI 1212                    | <u>.</u>       |             |                   |              | <u> </u>                    |    |      |            |                                                                   |
| ##26名 * UUUI 官王                       | ₽<br>          |             |                   |              |                             |    |      |            |                                                                   |
| <u>戻る</u>                             | ₽              |             |                   |              |                             |    |      | 2          | ·<br>mail<br>mail<br>mail<br>mail<br>mail<br>mail<br>mail<br>mail |

G 内容を確認し、【承認依頼】をクリックします。

| 545        | OSTAT        | 10N - Windo        | ows in        | ternet Explorer         |             |                  |            |                |            |     |       |                     |               |
|------------|--------------|--------------------|---------------|-------------------------|-------------|------------------|------------|----------------|------------|-----|-------|---------------------|---------------|
| 00         | • 8          | T#Densai#HT        | ML¥sai        | kensha¥zandakaSho.      | imeish      | oShinkiWG_213113 | 17_03.html |                |            |     |       | ,0 • + <del>,</del> | × n n         |
| ð 74       | SUISTAT      | NON                | ×             |                         |             |                  |            |                |            |     |       |                     |               |
| 771/UF     | )編集          | (E) 表示(V)          | お気            | に入り(A) ツール(T)           | A.B         | J(H)             |            |                |            |     |       |                     |               |
| T          | ht           | STATI              | ON            |                         |             | OANT             | 文字の7       | くきさ<br>成大 でんさい | 太郎さま       |     | 支払企業メ | Za-                 | ログアウト         |
| 債権         | 者 <i>火二:</i> | 1-                 |               |                         |             | 状況一覧・お知          | 16t        | 申請             | 承認         |     | 照会    |                     | 管理            |
| λ          | カ            | 承認者                | 選択            | 確認                      |             | 完了               |            |                |            |     |       |                     |               |
| 残福         | 高証明          | ]書 - 新規            | 1/6           | 霍認                      |             |                  |            |                |            |     |       |                     | <u>ページの印刷</u> |
| 内容を<br>甲諸内 | ご確認の<br>宿を修正 | 0上、問題がな<br>Eされる場合、 | ければ<br>[戻る]   | 【承辺依頼】ボタンを<br>ボタンを押して再き | 押して         | てください。<br>かください。 |            |                |            |     |       |                     | 1             |
| 水認         | 者選択          | ł                  |               |                         |             |                  |            |                |            |     |       |                     |               |
| 承認者        |              | 管理者                |               |                         |             |                  |            |                |            |     |       |                     |               |
| でん         | さい契          | 約情報                |               |                         |             |                  |            |                |            |     |       |                     |               |
| 2447       |              | -                  |               |                         |             |                  |            |                | 代表決滿口座     |     |       |                     | _             |
| No.        | 支払重          | 2業としてのこう           | 和明            | でんさい英約番                 | 5           | 支店               | 料目         | 口座書            | <b>号</b>   |     | 口座名義  |                     |               |
| 1          | 有            |                    |               | 00000008                |             | 本店営業部            | 当座         | 9989999        | 約7.944.699 | 产州分 | 下"的中  |                     |               |
| 残高         | 证明者          | 発行基準               | 8             |                         |             |                  |            |                |            |     |       |                     |               |
| 法和内容       | ¥.           |                    |               |                         | 定時          | 的に発行             |            |                |            |     |       |                     |               |
|            |              | 8                  |               | ナイクル<br>/年1回から年4回の      | 毎月          |                  |            |                |            |     |       |                     |               |
| 定期的:       | 第行           | t.                 | 合             | (4180/04480)            |             |                  |            |                |            |     |       |                     |               |
|            |              | 6                  | 5年日<br>1成開始   | 師月                      | 月末<br>2012: | 年 06月            |            |                |            |     |       |                     |               |
|            | T off d      | SO 18 (Pr. 81)     | -             |                         |             |                  |            |                |            |     |       |                     |               |
| 残高         | 証明音          | 那达九日/              | Я.            |                         |             |                  |            |                |            |     |       |                     |               |
| 解述先        |              |                    | 6送失法          | 2.472                   | 自社          | 中仁逆付             |            |                |            |     |       |                     |               |
|            |              |                    | 6(P# 1        | 5                       |             |                  |            |                |            |     |       |                     |               |
| 自社         |              | 8                  |               | H<br>HHIRR              | -           |                  |            |                |            |     |       |                     |               |
|            |              | 1                  | <b>同选生</b> 第  | 16.04                   | -           |                  |            |                |            |     |       |                     |               |
|            |              |                    | <b>经费</b> 普   | 5                       |             |                  |            |                |            |     |       |                     |               |
| 自社以外       | 6            | 6<br>7             | 新道明4<br>明文明7本 | 12:/68                  | -           |                  |            |                |            |     |       |                     | -             |
|            |              | 9                  | 8送先列          | 18                      |             |                  |            |                |            |     |       |                     |               |
| 手数         | 科情報          | ł                  |               |                         |             |                  |            |                |            |     |       |                     |               |
| 一回教        | りの発行         | 行通数                |               |                         | 1           |                  |            |                |            |     |       |                     |               |
| 一回あた       | りの税          | 族手鼓科 (円)           | 2             |                         | 1.8         | 300              |            |                |            |     |       |                     | 2             |
| 戻          | 5            |                    |               |                         |             |                  |            |                |            |     |       |                     | 承認依頼(         |
|            |              |                    |               |                         | <u>ش</u>    | 面操作のお問合          | 번 : 0120-  | 126-016 (9:00  | ~17:00)    |     |       |                     | 1.            |
|            |              |                    |               |                         |             |                  |            |                |            |     |       |                     | 1000          |

|                       | s Internet E: | xplorer      |                                               |                                            |                                    |                                        |      |                    |          |
|-----------------------|---------------|--------------|-----------------------------------------------|--------------------------------------------|------------------------------------|----------------------------------------|------|--------------------|----------|
| 🕞 🗢 💽 T:¥Densai¥HTML4 | ¥saikensha¥za | andakaShoume | eishoShinki¥G_213113_20_                      | 04.html                                    |                                    |                                        |      | P + +              | × 6 2 5  |
| でんさいSTATION >         | < 🔲 🗌         |              |                                               |                                            |                                    |                                        |      |                    |          |
| イル(F) 編集(E) 表示(V) ま   | 6気に入り(A)      | ツール(T)       | ヘルプ(H)                                        |                                            |                                    |                                        |      |                    |          |
| でんさい STATIO           | N             |              | ●ヘルプ                                          | 女字の大きさ<br>標準 拡大                            | でんさい                               | 太郎さま                                   | 支払企業 | (X=1-)             | ログアウト    |
| 責権者メニュー               |               |              | 状況一覧・お知ら                                      | 5せ 申請                                      |                                    | 承認                                     | 照会   |                    | 管理       |
| 入力 承認者選               | 択             | 確認           | 完了                                            |                                            |                                    |                                        |      |                    |          |
| 残高証明書 - 新規/           | ′完了           |              |                                               |                                            |                                    |                                        |      |                    | ページの印刷   |
| 201405140000          | 12            |              |                                               |                                            |                                    |                                        |      |                    |          |
|                       |               |              |                                               |                                            |                                    |                                        |      |                    |          |
|                       |               |              | 引き続き、承認                                       | 者による承認                                     | 操作を行                               | テってください。                               |      |                    |          |
|                       |               |              | 引き続き、承認・<br>・支払企業メニュ                          | 者による承認<br>1-:『承認』                          | 操作を行                               | うってください。<br>青の承認】                      |      |                    |          |
|                       |               | T            | <u>引き続き、承認</u><br>・支払企業メニ<br>・債権者メニュー         | 者による承認<br>ユー : 『承認』<br>・ : 『承認』タ           | 法操作を行う<br>タグ【申請<br>が【申請            | <del>Fってください。</del><br>青の承認】<br>(譲渡)の承 | 認]   |                    |          |
|                       |               | T            | 引き続き、承認<br>・支払企業メニュー<br>・債権者メニュー              | 者による承認<br>1-:『承認』<br>·:『承認』タ               | は、<br>タグ【申請                        | ってください。<br>青の承認】<br>(譲渡)の承             | 認]   |                    |          |
|                       |               | T            | 引き続き、承認<br>・支払企業メニュー<br>・債権者メニュー              | 者による承認<br>1- : 『承認』<br>・: 『承認』タ            | <mark>操作を行うした。<br/>ゆり【申請のの】</mark> | <del>テってください。</del><br>青の承認】<br>(譲渡)の承 | 認]   |                    |          |
|                       |               | T            | <mark>引き続き、承認</mark><br>・支払企業メニュー<br>・債権者メニュー | <mark>者による承認</mark><br>1-:『承認』<br>·:『承認』タ・ | 操作を行<br>タグ【申請                      | <del>テってください。</del><br>青の承認】<br>(譲渡)の承 | 認]   |                    |          |
|                       |               | T            | <mark>引き続き、承認</mark><br>・支払企業メニー<br>・債権者メニュー  | <mark>者による承認</mark><br>1-:『承認』<br>・:『承認』タ  | と、<br>タグ【申請<br>び【申請                | <del>「ってください。</del><br>青の承認】<br>(譲渡)の承 | 認]   | 165 <b>11 81</b> ≁ | <u>₹</u> |

### 残高証明書申請の承認

残高証明書に関する申請を承認します

### A 『承認』タグの【申請 (譲渡)の承認】をクリックします。

| 🥖でんざいSTATION - Windows Internet Explorer      |                                |                  |                             |                 | _ <b>_ _ _ _</b>  |
|-----------------------------------------------|--------------------------------|------------------|-----------------------------|-----------------|-------------------|
| 😋 💿 🗢 📳 T:¥Densai¥HTML¥saikensha¥oshirase¥G_2 | 213310_99_01 html              |                  |                             | • م             | ★ × ⋒ ☆ ∅         |
| 🧉 でんさいSTATION 🗙                               |                                |                  |                             |                 |                   |
| ファイル(F) 編集(E) 表示(V) お気に入り(A) ツール(T)           | ヘルプ(H)                         |                  |                             |                 |                   |
| Chit STATION                                  | 文字の<br>● <u>ヘルブ</u> 標準         | )大きさ<br>「拡大」 でんさ | い 太郎さま                      | 支払企業メニュー        | - ログアウト -         |
| 債権者メニュー                                       | 状況一覧・お知らせ                      | 申請               | 承認                          | 照会              | 管理                |
| ■状況一覧・お知らせ                                    |                                | 申請(譲渡)(          | の承認                         | 前回ログイン日時: 2012/ | 05/11 15:31 (JST) |
|                                               |                                | 申請(譲)            | 度)の承認 🔍                     | m               | <u>×</u>          |
| 承認・承諾状況                                       |                                | 割引用保由            | 2011日 2                     | <u>``)</u>      |                   |
| 承認者は内容をご確認の上、ご回答をお願いいたします                     | <b>.</b>                       |                  |                             | ~               |                   |
| 承認依頼(申請者から支払データの承認依頼が届いています。)                 | 全部見る(除く割引・担保)                  | 割引担保             | 甲込の承認                       | ) 全部見る(8        | <u>余く害喝 ・担保〉</u>  |
|                                               |                                | 諾否回答             |                             |                 |                   |
| NEW 2012/05/14 13:30 <u>発生予約取消(債権者からの</u> 則   | 2道) 1件                         | 諾否回答             |                             | 1任              |                   |
|                                               |                                |                  |                             |                 |                   |
| 承諾依頼                                          | <u>全部見る</u>                    |                  |                             |                 |                   |
|                                               |                                |                  |                             |                 |                   |
| 2012/05/11 12:05 変更記録                         |                                | NEW 2012/05/14   | 13:40 <u>譲渡記録</u>           | 1件              |                   |
| 参考 支払企業メニュー                                   |                                |                  |                             |                 |                   |
|                                               |                                | k                |                             |                 |                   |
| お知り                                           |                                |                  | 通知内容 〈各種申請                  | の結果が通知されます。〉    | 全部見る              |
| 申請の承認                                         |                                |                  | 2012/05/14                  | 生いぬお兄いています      |                   |
| 諾否回答                                          | 月者情報承維の通知がございました<br>こりご確認ください。 | :。くわしい内容         | 13:15 25                    | 注記球が通いています。     |                   |
|                                               |                                |                  | NEW 2012/05/14 発<br>10:45 発 | 生記録が届いています。     |                   |
|                                               | mの変更登録か元子しました。くれ<br>い。         | 2011内容は「利        | 2012/05/11                  | 生記録が届いています。     |                   |
| •                                             |                                |                  | 10.00                       |                 |                   |
|                                               |                                |                  |                             |                 | € 100% ·          |
|                                               |                                |                  |                             |                 |                   |

#### B 【詳細】をクリックします。

| でんさ            | ()STATION - Micro            | osoft Internet Ex                            | olorer               |                     |                                      |           |           |                    |
|----------------|------------------------------|----------------------------------------------|----------------------|---------------------|--------------------------------------|-----------|-----------|--------------------|
| 7ドレス( <u>D</u> | ) 🕘 http://10.200.200.3      | I/DEN/MENU_MENU.d                            | 0                    |                     |                                      |           |           | 💟 🛃 移動 🛛 🥂         |
| ল              | んさい STATIC                   | ON                                           |                      | 文<br>へ <u>ルブ</u> [[ | (字の大きさ 管理者<br>■準 <mark>1並大</mark> さま | ŧ         | 支払企業メニュー  | - ログアウト            |
| 債権者            | 皆メニュー                        |                                              | 状況                   | 記一覧・お知らせ            | 申請                                   | 承認        | 照会        | 管理                 |
| 通              | 択 確認                         | 完了 完了                                        | *                    |                     |                                      |           |           |                    |
| ■申請            | 青の承認/選択                      |                                              |                      |                     |                                      |           |           | <u>ページの印刷</u>      |
|                |                              |                                              |                      |                     |                                      |           |           |                    |
| 承認待            | ちの申請データは下記の                  | の通りです。                                       |                      |                     |                                      |           |           |                    |
| 承認す            | る場合は、承認する申<br>る場合は、否認する申     | 春データを選択し[承<br>春データを選択し[否                     | 忍へ]ボタンを押<br>忍へ]ボタンを押 | してください。<br>してください。  |                                      |           |           |                    |
| ±1             | 電子記録日が「承認後回<br>(但し、14:50以降回こ | 直ちに記録」の申請に<br>通認を行った場合は                      | ついては、承認<br>翌営業日付が雷   | した日付が電子記            | 録日となります。<br>す。 )                     |           |           |                    |
| 0              | 電子記録日が本日の申請                  | 春を15:00直前に承認                                 | した場合は、申              | 諸結果がエラーと            | なる場合があります。                           |           |           |                    |
| 承認行            | 寺ちデーター覧                      |                                              |                      |                     |                                      |           | 前へ 1件中 1  | -1件表示 🔭            |
|                |                              | cb1+14.95                                    | 雷子記錄日                | ++1=: 5.2           | 252700                               | 合計件数      |           | <sub>=wem</sub> 選択 |
| NO.            | 甲請又鬥畫方                       | 中海住民                                         | ( <u>(</u> ±1)       | 文仏ナージー              | 沃消山庄                                 | 合計金額(円    | ) エフ=1日主版 |                    |
| 6              | 20190703001430               | ¥\$\$\$\$\$8++++++++++++++++++++++++++++++++ |                      |                     |                                      |           | 1         |                    |
| 8              | 20130100001400               | 7支同語エッカ音(おりかし)                               |                      |                     |                                      |           | 0         | Iml .              |
| • • • •        |                              | ••••••                                       | •••••                |                     |                                      |           |           | $\sim$             |
|                |                              |                                              |                      |                     |                                      |           |           |                    |
|                |                              |                                              |                      |                     |                                      |           |           |                    |
|                |                              |                                              |                      |                     |                                      |           |           |                    |
|                |                              |                                              |                      |                     |                                      |           |           |                    |
|                |                              |                                              |                      |                     |                                      |           |           |                    |
| _              |                              |                                              |                      |                     |                                      |           | 2         |                    |
|                |                              |                                              | T T 14 //            |                     |                                      |           | 「古認へ」     | 承認へ                |
|                |                              |                                              | 画面採1                 | ∓のお問合せ:⊍            | 120-126-016 (9:)                     | 00~17:00) |           |                    |
| ページ            | が表示されました                     |                                              |                      |                     |                                      |           |           | 🍏 インターネット          |

C 内容を確認し、【承認へ】をクリックします。

| C PAN/ C http://1820                                                                                                    | 00.200.3/DEN/G_213201_07_01_SI                                                                                                    | HOUSAIdo                                                                                                    |                                         |                                     |                          | - 🔁 154b |
|----------------------------------------------------------------------------------------------------|----------------------------------------------------------------------------------------------------|----------------------------------------------------------------------------------------------------|-----------------------------------------|-------------------------------------|--------------------------|----------|
| でんさいい                                                                                                    | TATION                                                                                                    | 0 and                                                                                                    | 21字の大きさ 管理者<br>1127 - 12字<br>1127 - 12字 |                                     | 支払企業メニュー                 | ログアウト    |
| 債権者メニュー                                                                                                    |                                                                                                    | 状況一覧・お知らせ                                                                                                    | 申請                                      | 承認                                  | 照会                       | 管理       |
| 選択                                                                                                    | 確認 完了                                                                                                    |                                                                                                    |                                         |                                     |                          |          |
| 申請の承認/                                                                                                    | 詳細(残高証明書(                                                                                                    | (新規))                                                                                                    |                                         |                                     |                          | ページの印刷   |
|                                                                                                    |                                                                                                    |                                                                                                    |                                         |                                     |                          |          |
|                                                                                                    |                                                                                                    |                                                                                                    |                                         |                                     |                          |          |
| 申請情報                                                                                                    |                                                                                                    |                                                                                                    |                                         |                                     |                          |          |
| 申請状況                                                                                                    |                                                                                                    |                                                                                                    |                                         |                                     |                          |          |
| 申請受付善号                                                                                                    | 20190703001430                                                                                                    |                                                                                                    | Constant and                            |                                     |                          |          |
| 甲磺毒名<br>承認/否認者名                                                                                                    | 管理者                                                                                                    |                                                                                                    | 甲磺状况<br>承担/否提日                          | 単設持ち                                |                          |          |
| 申請結果情報                                                                                                    |                                                                                                    |                                                                                                    |                                         |                                     |                          |          |
| 结果状态                                                                                                    | B 00074-10-2012(47)                                                                                                    | 19.00                                                                                                    |                                         |                                     |                          |          |
|                                                                                                    | air(t+                                                                                                    |                                                                                                    |                                         |                                     |                          |          |
| arter -                                                                                                    | 甲18(95                                                                                                    |                                                                                                    |                                         |                                     |                          |          |
| M W Profiles W + 4                                                                                                    |                                                                                                    | •••••                                                                                                    | •••••                                   | •••••                               |                          |          |
| 7A IN ILL 71 CI 18-1-1                                                                                                    |                                                                                                    |                                                                                                    |                                         |                                     |                          |          |
| でんさい契約情報                                                                                                    | le β                                                                                                    |                                                                                                    |                                         |                                     |                          |          |
| charter sea filler                                                                                                    |                                                                                                    |                                                                                                    |                                         |                                     |                          |          |
| No. 支払企業として                                                                                                    | このご利用 でんさい契約者                                                                                                    | 14                                                                                                    |                                         | 代表起新口座                              | 1000                     |          |
| No. 支払企業として                                                                                                    | このご利用 でんさい契約者                                                                                                    | 4<br> 支店<br> 本店営業部 当店                                                                                                    |                                         | 代表決済口座                              | 口座名義                     |          |
| No. 支払企業として<br>1 有                                                                                                    | このご打U用<br>でんさい認定が<br>0000000001                                                                                                    | 14 ta<br>tasto 34                                                                                                    | 科目 口座番号<br>99993999                     | 代表記篇D座<br>約7987-01 774011           | 口座名篇<br>*9/1             |          |
| No. 支払企業として<br>1 有<br>残高証明書発行表                                                                                                    | このご利用 でんさい契約<br>0000000001<br>基準日                                                                                                    | 55 <u>ta</u><br>ta <b>sa</b> s<br>tasas                                                                                                    | <b>14년 ()문중</b><br>9999999              | 代表決測口度<br>約734876月 5734071          | 口座名載<br>'9/t             |          |
| No. 支払企業として<br>1 有<br>残高証明書発行よ<br>装飾内容                                                                                                    | Cのご利用<br>でんさい契約者<br>00000000001<br>基準日<br>基準日                                                                                                    | 時<br>支店<br>本店営業部 当店<br>至期約2.2発行<br>本日                                                                                                    | 料日 口生都号<br>1 99989399                   | 代表北南口座<br>約7548/691 572497          | 口里名義<br>'外t              |          |
| No. 支払企業として<br>1 有<br>残高証明書発行ま<br>装施内容                                                                                                    | てのご判用<br>でんさい契約者<br>0000000001<br>基準日<br>基準日<br>本事日 (年1回から年4回の                                                                                                    | 時<br>支店<br>本信言葉部 当店<br>至期時に発行<br>毎月                                                                                                    | 14日 〇王都考<br>2 9998399                   | (K.a. Julian ne<br>107941/04 579497 | <b>口座名高</b><br>'かけ       |          |
| No. 支払企業として<br>1 有<br>残高証明書発行ま<br>試験内容<br>証期的に発行                                                                                                    | Cのご判明<br>でんさい契約<br>0000000001<br>基準日<br>基準日サイクル<br>基準月(年1回から年4回の<br>爆手日                                                                                                    | 時<br>支店<br>本店営業部 当店<br>年<br>毎月<br>月末                                                                                                    | 148 DE#5                                | 代表,北南口座<br>約794870年3734071          | 口连名英<br>'う/t             |          |
| No. 支払企業として<br>1 有<br>残高証明書発行ま<br>法権内容<br>証期的に発行                                                                                                    | Cのご判測<br>でんさい契約<br>0000000001<br>基準日<br>基準日サイクル<br>基準月(年)回から年4回の<br>場合)<br>基準日<br>作成開始年月                                                                                                    | <ul> <li>株式店</li> <li>本店営業部 当店</li> <li>年の時間に発行</li> <li>毎月</li> <li>月末</li> <li>2016年 07月</li> </ul>                                                                                                    | 118 DE67<br>1 3591393                   | 代表:北浦口座<br>約194816月 〒2月91           | 口度名英<br><sup>*</sup> 9/t |          |
| No. 支払企業として<br>1 有<br>残 高証明書発行表<br>結婚内容<br>証期的に発行<br>残 高証明書報送う                                                                                                    | Cのご判用<br>でんさい契約者<br>0000000001<br>基準日<br>基準日サイクル<br>基準日<br>(年1回から年4回の<br>場合)<br>基準日<br>作成開始年月<br>先住所                                                                                                    | 本語言葉部 当日                                                                                                    | 148 日生會号<br>99999999                    | 代表決演口座<br>約79時が6月子2月91              | 口里名素<br>'??!             |          |
| No.         支払企業として           1         有           残 高証明書発行ま         装飾内容           定期的に発行         残           残 高証明書報法5         鉄                                                                                                    | Cのご判用<br>でんさい契約者<br>0000000001<br>基準日<br>基準日サイクル<br>基準日<br>(年1回から年4回の<br>増会)<br>基準日<br>作成開始年月<br>先在所                                                                                                    | <ul> <li>株式</li> <li>支店</li> <li>本店営業部</li> <li>当店</li> <li>単</li> <li>単</li> <li>月末</li> <li>2016年 07月</li> <li>自社</li> </ul>                                                                                                    | 118 DE#7                                | 代表決策口度<br>が決められずがらり                 | 口里名高<br>'9개              |          |
| No. 支払企業として<br>1 有<br>残高証明書発行<br>試験内容<br>電験的に発行<br>残高証明書都法の<br>報送先                                                                                                    | Cのご判明<br>でんさい契約<br>0000000001<br>基準日<br>基準日サイクル<br>基準日<br>(年1回から年4回の<br>場合)<br>基準日<br>作成開始年月<br>先住所<br>郵送先選択<br>4000年初                                                                                                    | <ul> <li>株式店営業部 当日</li> <li>本店営業部 当日</li> <li>東川約3に発行<br/>毎月</li> <li>月末<br/>2016年 07月</li> <li>自社<br/>連絡形のに迭付</li> </ul>                                                                                                    | 118 D##7                                | 代表決策口度<br>約79時が6月ず24671             | 口理名英<br>'9개              |          |
| No. 支払企業として<br>1 有<br>残高証明書発行<br>試験内容<br>証期的に発行<br>残高証明書報法の<br>解述先<br>8社                                                                                                    | Cのご判用<br>でんさい契約者<br>0000000001<br>基準日<br>基準日サイクル<br>基準日<br>(年1回から年4回の<br>場合)<br>基準日<br>作成開始年月<br>乾速業者<br>動送先輩符<br>動送完都                                                                                                    | <ul> <li>株式店営業部 当日</li> <li>本店営業部 当日</li> <li>東川約3に発行<br/>奈月</li> <li>月末<br/>2016年 07月</li> </ul>                                                                                                    | 118 D##7                                | 代表決策口度<br>が決められずがらり                 | 口理名素<br>'??t             |          |
| No. 支払企業として<br>1 有<br>残 高証明書発行<br>試験内容<br>証明時に発行<br>発 高証明書都法の<br>解述先<br>目社                                                                                                    | でんさい契約者<br>0000000001           基準日サイクル<br>基準日<br>作成開始年月<br>た在所           報送先選択<br>郵送先選択<br>郵送会場<br>市区町村北陸                                                                                                    | <ul> <li>株式</li> <li>支店</li> <li>本店営業部</li> <li>当店</li> <li>単点</li> <li>月末</li> <li>2016年 07月</li> <li>台社</li> <li>連絡先に迭付</li> </ul>                                                                                                    | 118 D##7                                | 代表決演口座<br>約79時が6月 デ246/1            | 口理名素<br>'??t             |          |
| No. 支払企業として<br>1 有<br>残高証明書発行<br>試験内容<br>証期的に発行<br>残高証明書報法グ<br>修述先<br>8社                                                                                                    | Cのご判測<br>でんさい契約<br>0000000001<br>基準日<br>基準日サイクル<br>基準日<br>作の開始年月<br>た住所<br>郵送先選択<br>郵送先選択<br>郵送売場<br>新述売場<br>新述売者                                                                                                    | <ul> <li>株式店営業部 当日</li> <li>本店営業部 当日</li> <li>東川約3に発行<br/>奈月</li> <li>月末<br/>2016年 07月</li> </ul>                                                                                                    | 118 D##7                                | 代表決演口座<br>約19時が6月 デ246/1            | 口理名素<br>'9개              |          |
| No. 支払企業として<br>1 有<br>残高証明書発行<br>調整のに発行<br>残高証明書報法の<br>構造先<br>目社                                                                                                    | Cのご判明<br>でんさい契約<br>0000000001<br>基準日<br>基準日サイクル<br>基準月(年1回から年4回の<br>場合)<br>基準日<br>作成開始年月<br>先住所<br>郵送先還釈<br>郵送券得<br>郵道前品<br>市区町利以降<br>郵送先完名<br>郵送売等う<br>都道前品                                                                                                    | ● 支店<br>末店営業部 当日<br>本店営業部 当日<br>本店営業部 当日<br>本店営業部 1日<br>本店営業部 1日<br>日<br>日<br>日<br>日<br>日<br>日<br>日<br>日<br>日<br>日<br>日<br>日<br>日<br>日<br>日<br>日<br>日<br>日                                                                                                    | 118 DE 75<br>9999999                    | 代表決演口座<br>約79時が6月 デ24671            | 口里名系<br>'9개              |          |
| No.         支払企業として           1         有           残高証明書発行         結婚内容           証期的に発行            残高証明書和法グ            残高証明書和法グ            秋高証明書和法グ            支払企業として            支払企業として            支払企業として            支払企業として            支払企業として            支払企業として            支払企業            支払金            資源のに発行            支払金            支払金            支払金                                                                                                    | でんさい契約者<br>0000000001           基準日サイクル<br>基準月(年1回から年4回の<br>場合)           基準日<br>作成開始年月           先住所           教送先還択<br>約後書号           教送先還求<br>約後書号           教送先還求<br>約後書号           教送先還求<br>新後書号           教送先還求<br>新後書号           教送先還求<br>新後書号           教送先夏天<br>教後書号           教送先夏天<br>教後書号           教送先夏天<br>教後書号           教送先夏天<br>教後書号             | ● 支店<br>末店営業部 当日<br>本店営業部 当日<br>番月<br>月末<br>2016年 07月                                                                                                    | 118 DE #7                               | 代表決演口座<br>約19時かられ デンオウ*1            | 口理名本<br>'97t             |          |
| No. 支払企業として<br>1 有<br>残 高証明書発行<br>調約15発行<br>減高証明書都法5<br>8述先<br>8社<br>8社                                                                                                    | でんさい契約           0000000001           基準日サイクル           基準日サイクル           基準日           人は方の           場合)           運車日           (本1回から年4回の<br>場合)           基準日           水(本)           数(表生)           数(表生)           数(表生)           数(表生)           数(表生)           数(表生)           第述先電台           新述先電台           新述先第名           新述先第名           新述先第名 | <ul> <li>株式</li> <li>支店</li> <li>本店営業部</li> <li>当店</li> <li>単店</li> <li>月末</li> <li>2016年 07月</li> </ul>                                                                                                    | 118 DE 75<br>39939393                   | 代表決演口度<br>約79時が6月 デ24671            | 口理名本<br>'97f             |          |
| No. 支払企業として           1 有           検高証明書発行           装飾内容           定期的に発行           減高証明書報法の           減高証明書報法の           減高証明書報法の           減高証明書報法の           減高証明書報法の           減高証明書報法の           資産           自社以外           手数料情報                                                                                                    | でんさい契約者<br>0000000001           基準日サイクル<br>基準日<br>作成開始年月           株式日本(回)の場合)、<br>現合)、<br>基準日<br>作成開始年月           株式未選択<br>約改善希<br>約改善希<br>約改善希<br>新改時時間<br>市区町村以降<br>新述先完名                                                                                                    | ● 支店<br>末店営業が当日<br>本店営業が当日<br>毎月<br>月末<br>2016年 07月                                                                                                    | 118 DE 7<br>39939393                    | 代表決演口度<br>約19時からす デンオウ*1            | 口理名本<br>'??!             |          |
| No. 支払企業として           1 有           検高証明書発行           装飾内容           定期的工業行           残高証明書報法           終惑先           自社以外           手数料情報           一回表上以の実行通知                                                                                                    | でんさい契約           000000001           基準日           基準日           基準日           基準日           人口のから年4回の<br>場合)、           基準日           大佐所           軟透先還択<br>約波音号           軟透先還択<br>約波音号           軟透先還求<br>約波音号           軟透先完容名           軟透先完容名           軟透先完容名           軟透先完容名           軟透先完容名                                                           | <ul> <li>              そな             まな</li></ul>                                                                                                    | 118 CIE # 7<br>39939393                 | 代表決演口度<br>約79時が6月 デンオウ*1            | 口理名本<br>'??!             |          |
| No.         支払企業として           1         有           株高証明書発行         装摘内容           定期的工業行            秋高証明書報法の            秋高証明書報法の            秋高証明書報法の            秋高証明書報法の            第二            自社以外            手数計情報            一回本たりの表行通知                                                                                                    | Cのご判用     でんさい契約額     O000000001      基準日     基準日サイクル     基準日 (年1回から年4回の     場合)、     基準日     作成開始年月     た住所     教送先輩祝     教送告考     教送告考     教送先聞     和送所局     市区町村以降     教送先売名     教送先売名                                                                                                    | <ul> <li>         ・ 大店<br/>本店営業部 当日 </li> <li>         ・ 日本 </li> <li>         ・ 日本 </li> <li>         ・ </li> <li>         ・ </li> <li>         ・ </li> <li>         ・ </li> <li>         ・ </li> <li>         ・ </li> <li>         ・ </li> <li>         ・ </li> <li>         ・ </li> <li>         ・ </li> <li>         ・ </li> <li></li></ul> | 118 CIE # 7<br>3999393                  | 代表決演口度<br>約19時からす デンパウ*1            | 口理名系<br>'??!             |          |
| No.         支払企業として           1         有           残高証明書発行         結婚内容           試験内容            試験内容            試験内容            試験内容            支払企業として            (補内容            (補内容            (補内容            (補内容            (補内容            (補内容            (利力容            (日本)            (日本)            ( | Cのご判用     でんさい契約額     O000000001      基準日     基準日サイクル     基準日 (年1回から年4回の     場合)     基準日     作成開始年月     た住所     教送先還祝     教送先還祝     教送発考     教送発売名     教送発売名     教送発売名     教送発売名                                                                                                    |                                                                                                    | 118 CIE # 7<br>3999393                  | 代表決策口度<br>約19時からた デンパウ・1            | D里名英<br>'分r<br>'分r<br>'方 | *2~      |

| D | 【ソフトウェアキーボ- | -ドで入力】をクリックし | 【取引実行パスワー | ド】を入力後、 | 【実行】をクリックします。 |
|---|-------------|--------------|-----------|---------|---------------|
|---|-------------|--------------|-----------|---------|---------------|

| 🗿 でんさいSTATION - Microsoft Internet Explore                                                                                                    | 97                                                                                                    |          |         |               |
|----------------------------------------------------------------------------------------------------|----------------------------------------------------------------------------------------------------|----------|---------|---------------|
| アドレス(D)  http://10.200.200.3/DEN/G_212201_17_01_SH                                                                                                    | OUNIN.do                                                                                                    |          |         | 🗙 🛃 移動 🛛 🥂    |
| Chit STATION                                                                                                    | 文字の大きさ 管理者<br>〇 <u>ヘルブ</u> 【課】 拡大 さま                                                                        |          | 債権者メニュー | ログアウト         |
| 債権者メニュー                                                                                                    | 状況一覧・お知らせ申請                                                                                                 | 承認       | 照会      | 管理            |
| 選択 確認 完了                                                                                                    |                                                                                                    |          |         |               |
| ■申請の承認/取引実行パスワード                                                                                                    | ኢታ                                                                                                    |          |         | <u>ページの印刷</u> |
| B i z - じゅうろくダイレクトの取引実行パスワード:<br>申請の承認<br>取引実行パスワード<br>より安全にお取引いただくため、ソフトウェアキーボー・<br>ソフトウェアキーボードで入力する。 → 「ソフトウ<br>・ソフトウェアキーボードで入力しない。 → チェックオ<br>ソフトウェアキーボードで入力しない。 → チェックオ | を入力し、【実行】ボタンを押してください。<br>*で入力されることをあずすめします。<br>フェアキーボードで入力」ボタンを押してください。<br>ボックスのチェックをはずしてください。<br>=- ボードで入力 |          |         |               |
| <u> 長る</u>                                                                                                    | 画面操作のお問会せ・0120-126-016 /9・0                                                                                 | 0~17:00) | 2       | 実行            |
| ⑧ ページが表示されました                                                                                                    |                                                                                                    |          |         | インターネット       |

#### E 【選択】をクリックします。

| でんさ  | OSTATION - Mici                     | rosoft Internet Exp               | plorer                 |                      |                                  |                 |            | and the second second se |        |
|------|-------------------------------------|-----------------------------------|------------------------|----------------------|----------------------------------|-----------------|------------|----------------------------------------------------------------------------------------------------|--------|
| 12(D | 2 🕘 http://10.200.200               | .3/DEN/G_213201_17_7              | 1_JIKKOU.do            |                      |                                  |                 |            | ~                                                                                                    | → 移動   |
| r    | んさいSTAT                             | ION                               |                        |                      | Fの大きさ 管理者<br><mark> 拡大</mark> さま |                 | 支払企業メ      | <u> </u>                                                                                                    | グアウト   |
| 責権者  | 皆メニュー                               |                                   | 状沥                     | 己一覧・お知らせ             | 申請                               | 承認              | 照会         | 管                                                                                                    | 理      |
| 遵    | 祝 確認                                | 2 完了                              |                        |                      |                                  |                 |            |                                                                                                    |        |
| 申計   | 青の承認/完了                             | (承認)                              |                        |                      |                                  |                 |            | ~                                                                                                    | - ジの印  |
| 請結れ、 | の承認が完了<br>果は、「最新状態に更」<br>複数件の申請をしてい | しました。<br>航ボタンを押すか、も<br>る場合、結果反映に約 | っしくは、申請照<br>010分~20分ほど | 会から確認してくだ;<br>かかります。 | さい。                              |                 |            |                                                                                                    |        |
| 請    | 結果一覧                                |                                   |                        |                      |                                  |                 | 前入   件中    | 1 - 1 件表:                                                                                                    | F. 📉   |
| ło.  | 申請受付番号                              | 申請種類                              | 電子記錄日                  | 支払データ名               | 決済口座                             | 合計件数<br>合計金額(円) | 申請状況       | エラー情報                                                                                                    | iit an |
| 1    | 20190703001430                      | 残高証明書(新規)                         |                        |                      |                                  |                 | 1<br>0 申請中 |                                                                                                    | 選択     |
|      |                                     |                                   |                        |                      |                                  |                 |            |                                                                                                    | Ľ      |
|      |                                     |                                   |                        |                      |                                  |                 |            |                                                                                                    |        |
|      |                                     |                                   |                        |                      |                                  |                 |            |                                                                                                    |        |
|      |                                     |                                   |                        |                      |                                  |                 |            |                                                                                                    |        |
|      |                                     |                                   |                        |                      |                                  |                 |            |                                                                                                    |        |
|      |                                     |                                   |                        |                      |                                  |                 |            |                                                                                                    |        |
|      |                                     |                                   |                        | 「北沢」幣                | こ。お知らせへ                          | 最新壮能に           | 画新 続けて     | 漫切 由                                                                                                    | 主四个人   |
|      |                                     |                                   |                        |                      |                                  | AX AN IA SETC.  |            | 世八 十                                                                                                    | 日思云    |

F

|                                                                                                    | 00.200.3/DEN/G_213201_20_01_SE                                                  | ENTAKU.do                  |                        |                         |           | 🛩 🛃 1540 💧 |
|----------------------------------------------------------------------------------------------------|---------------------------------------------------------------------------------|----------------------------|------------------------|-------------------------|-----------|------------|
| でんさい い                                                                                                    | TATION                                                                          | ০ কাল্য                    | 文手の大きさ 管理者<br>歴史 拡大 さま |                         | 支払企業メニュー  | ログアウト      |
| 債権者メニュー                                                                                                    |                                                                                 | 状況一覧・お知                    | らせ 申請                  | 承認                      | 照会        | 管理         |
| 選択                                                                                                    | 確認 完了                                                                           |                            |                        |                         |           |            |
| 申請の承認/                                                                                                    | 詳細(残高証明書(                                                                       | 新規))                       |                        |                         |           | ページの印刷     |
|                                                                                                    |                                                                                 |                            |                        |                         |           |            |
|                                                                                                    |                                                                                 |                            |                        | 期的に発行しの担ぐ               | ~け 辺同の甘淮[ |            |
| 申請情報                                                                                                    |                                                                                 |                            |                        |                         |           |            |
| 中請状況                                                                                                    |                                                                                 |                            |                        | 話美日則に 甲請済               | 」となります。   |            |
| 日本学行委号                                                                                                    | 20190703001430                                                                  |                            |                        |                         |           |            |
| 捕猎名                                                                                                    | 管理者                                                                             |                            | 甲諸状況                   | 申請中                     |           |            |
| 122/古記者名                                                                                                    | 管理者                                                                             |                            | 承認/吉睦日                 | 2016.05.24              | ្         |            |
| 申請結果情報                                                                                                    |                                                                                 |                            |                        |                         |           |            |
| 結果情報                                                                                                    | ※:てんさいネット保有項                                                                    |                            |                        |                         |           |            |
| 的重视况                                                                                                    | 申請中                                                                             |                            |                        |                         |           |            |
| いまたま 🔳                                                                                                    |                                                                                 |                            |                        |                         |           |            |
| 残高証明書基本作                                                                                                    | 青報                                                                              |                            |                        |                         |           |            |
| でんさい契約情報                                                                                                    | 5                                                                               |                            |                        |                         |           |            |
|                                                                                                    |                                                                                 |                            |                        | 代表法律问题                  |           |            |
| No. 支払企業として                                                                                                    | のご利用 でんさい契約権                                                                    | 考支店                        | 148 DE#                | 4                       | 012-27    |            |
| 1 1                                                                                                    | 000000001                                                                       | 本店営業部                      | 当理 \$\$\$3355          | \$7"34\$"f3\$ 7"3\$49"} | '95t      | ~          |
| 线高敲明書発行》                                                                                                    | K # A                                                                           |                            |                        |                         |           |            |
| () () () () () () () () () () () () () (                                                                                                    | similari p                                                                      | 定期的に発行                     |                        |                         |           |            |
|                                                                                                    | 基準日サイクル                                                                         | 而月                         |                        |                         |           |            |
| EMINDに発行                                                                                                    | 基準月(年1回から年4回の<br>場合)                                                            |                            |                        |                         |           |            |
|                                                                                                    | <b>基準日</b>                                                                      | 月末                         |                        |                         |           |            |
|                                                                                                    | 110/00/24/8                                                                     | 20164 07月                  |                        |                         |           | _          |
|                                                                                                    | 7- 1 F ML                                                                       |                            |                        |                         |           |            |
| 残高証明書郵送分                                                                                                    | 16 IL 17                                                                        |                            |                        |                         |           |            |
| 残高証明書郵送?<br>025年                                                                                                    | 能送失道的                                                                           | 自社<br>連絡先に逆付               |                        |                         |           |            |
| 残高証明書郵送分<br>1995年                                                                                                    | 郵送先選択<br>郵便書号                                                                   | 自社<br>連絡用に進付               |                        |                         |           |            |
| 残高証明書郵送5<br>6送先<br>6社                                                                                                    | 郵送先還訳<br>郵便書号<br>都這府県<br>市区町11月84                                               | 自社<br>連絡用に遂付               |                        |                         |           |            |
| 残高証明書都送久<br>625年<br>311                                                                                                    | 新述先還祝<br>新使書号<br>都透府県<br>市区町11以降<br>新述先宛名                                       | 自社<br>連絡先に逆付               |                        |                         |           |            |
| 残高証明書解送5<br>68先<br>3社                                                                                                    | 都远先還按<br>都便書号<br>都這所是<br>市区町11以降<br>都近先現名<br>都使書号                               | 自社<br>連絡先に遂付               |                        |                         |           |            |
| <b>戎高証明書報法</b><br>18 <del>2年</del><br>1911<br>1911以外                                                                                                    | 報送先還訳<br>報便番号<br>都通府県<br>市区町村北陸<br>報送先現名<br>報便番号<br>都通府県<br>市区町村北陸              | 自社<br>連絡先に遂付               |                        |                         |           |            |
| 残高証明書解试:<br>1895年<br>1931<br>1931以外                                                                                                    | 報送先還訳<br>報便善考<br>該通時県<br>市区町村以降<br>報送先現名<br>報便書号<br>被通時県<br>市区町村以降<br>報述先現名     | 自社<br>連絡先に遂付               |                        |                         |           |            |
| 残高証明書解送:5<br>#2先<br>#社以外<br>手数科情報                                                                                                    | 較远先還訳<br>報便書号<br>動造時鼎<br>市区町村以降<br>郵送先現名<br>報便書号<br>動道符鼎<br>市区町村以降<br>郵送先現名     | 自社<br>連絡先に遂付               |                        |                         |           |            |
| 残高証明書解送5<br>#送先<br>#社以外<br>手数科情報<br>- (回次たりの知行:)調約                                                                                                    | 報送先還訳<br>報便善考<br>勘遠府県<br>市区町村以陽<br>報送先宛名<br>報便善界<br>勘道府県<br>市区町村以降<br>報送先宛名     | 自社<br>連絡決に送付               |                        |                         |           |            |
| 残高証明書報送<br>総先<br>詳社<br>詳社以外<br>手数科情報<br>-回志たりの預行通数<br>-回志たりの預行通数                                                                                                    | 較透先還於<br>較便善考<br>動造府県<br>市区町付以陽<br>較送先現名<br>報便善予<br>動造府県<br>市区町付以陽<br>動造先現名     | 自社<br>連絡用に述付<br>1<br>1,800 |                        |                         |           |            |
| 残高証明書報送<br>送先<br>社<br>社<br>社<br>説<br>発<br>一<br>教<br>料<br>情<br>報<br>回<br>歌たりの飛行過数<br>回<br>歌たりの飛行通数<br>同<br>歌たりの飛行通数<br>同<br>歌たりの飛行通数<br>同<br>歌たりの飛行通数<br>同<br>歌たりの飛行通数<br>同<br>歌たのの<br>長<br>数<br>礼<br>一<br>一<br>一<br>一<br>の<br>の<br>の<br>た<br>の<br>の<br>の<br>の<br>た<br>の<br>の<br>の<br>の<br>の<br>の<br>の<br>の<br>の<br>の<br>の<br>の<br>の | 新述先提校<br>新使善考<br>款述府県<br>市区町村以降<br>新述先现名<br>都使善予<br>款通符県<br>市区町村以降<br>新述先现名 (円) | 自社<br>連絡共に進付<br>1<br>1,800 |                        |                         |           |            |

| 支扎 | 1 | È莱 |
|----|---|----|
| 債  | 権 | 者  |

### 残高証明書申請の否認

残高証明書に関する申請を否認します

### A 『承認』タグの【申請 (譲渡)の承認】をクリックします。

| んさいSTATION - Windows Internet Explorer       |                                                  |                                |                        |               |                        |
|----------------------------------------------|--------------------------------------------------|--------------------------------|------------------------|---------------|------------------------|
| 🕞 🗢 📳 T:¥Densai¥HTML¥saikensha¥oshirase¥G_21 | 3310_99_01 html                                  |                                |                        |               |                        |
| でんさいSTATION 🗙                                |                                                  | (                              | 申請に誤りた                 | がある場合は否認      | 思をします。                 |
| (ル(F) 編集(E) 表示(V) お気に入り(A) ツール(T)            | ヘルブ(H)                                           |                                | ₩ ※取消操作                | ミはありません。      |                        |
| The STATION                                  | ○ <u>へルブ</u> 標準                                  | D大ぎさ<br><mark> 拡大</mark> ) でんさ |                        | -100990 2708  |                        |
| 「権者メニュー                                      | 状況一覧・お知らせ                                        | 申請                             | 承認                     | 照会            | 管理                     |
| 状況一覧・お知らせ                                    |                                                  | 申請(譲渡)(                        | の承認と                   | 前回ログイン日時:     | 2012/05/11 15:31 (JST) |
|                                              |                                                  | 申請(譲)                          | 度)の承認                  |               |                        |
| 認·承諾状況                                       |                                                  | 割引担保申                          |                        |               |                        |
| 「認者は内容をご確認の上、ご回答をお願いいたします。                   |                                                  | 割引用保                           | 由いの承認                  |               |                        |
| (認依頼 (甲諸者から支払テータの承認依頼が届いて<br>います。)           | 全部見る(除く書店 ・担保)                                   | 割り担体                           | 中达の承認                  | 、) <u>全部見</u> | る (除く割引・担保)            |
|                                              |                                                  | 諾合回答                           |                        |               |                        |
| Eff 2012/05/14 13:30 発生予約取消(債権者からの取)         | 韵1件                                              | 諾否回答                           |                        |               | 1件                     |
|                                              |                                                  | -                              |                        | _             | 63                     |
| 諾依賴                                          | <u>全部見る</u>                                      |                                |                        |               |                        |
|                                              |                                                  |                                |                        |               | <i>i m</i>             |
| 2012/05/11 12:05 変更記録                        |                                                  | NEW 2012/05/14                 | 13:40 <u>該波記詠</u>      |               | 117                    |
| (参考) 支払企業メニュー                                |                                                  |                                |                        |               |                        |
|                                              |                                                  |                                | 16                     |               |                        |
| 知ら1 申請の承認                                    |                                                  |                                | 通知内容 (各種申請の            | o結果が通知されます。)  | 全部見る                   |
| 申請の承認                                        | 計書報承継の通知がございました                                  | こくわしい内容                        | NEW 2012/05/14 発生      | 記録が届いています。    |                        |
| 18 諾否回答                                      | しご確認ください。                                        |                                | 0010/05/14             |               |                        |
|                                              |                                                  |                                | MEW 2012/03/14 XXH     | 記録が届いています。    |                        |
| 諾否回答                                         | n min 187 Ma All dall min ma la cada a contra da | and the statement of the state | 10:45 25.1             |               | -                      |
| 20<br>10<br>21                               | )変更登録が完了しました。くれ<br>い。                            | つしい内容は「利                       | 2012/05/11<br>10:25 発生 | 記録が届いています。    |                        |

### Β 選択に「✓」チェックのうえ、【否認へ】をクリックします。

| でんさ          | (ISTATION - Micr            | rosoft Internet Ex                         | plorer                      |                          |                   |                   |          |              |
|--------------|-----------------------------|--------------------------------------------|-----------------------------|--------------------------|-------------------|-------------------|----------|--------------|
| いえ(0         | ) 🙋 http://10.200.200       | .3/DEN/MENU_MENU.                          | do                          |                          |                   |                   |          | 🖌 🄁 移動       |
| Ţ            | んさい STATI                   | ION                                        |                             | 文字<br>へルブ (標準)           | の大きさ 管理者<br>加大 さま |                   | 支払企業メニ   | ュー ログアウト     |
| 責権者          | 皆メニュー                       |                                            | 状況                          | 記一覧・お知らせ                 | 申請                | 承認                | 照会       | 管理           |
| đ            | 祝 確認                        | 2 完了                                       | 7                           |                          |                   |                   |          |              |
| 申記           | 青の承認/選択                     | 5                                          |                             |                          |                   |                   |          | ページの印刷       |
|              |                             |                                            |                             |                          |                   |                   |          |              |
| 化浓油          | ちの由語データけ下記                  | の通りです。                                     |                             |                          |                   |                   |          | 100          |
| なって          | る場合は、承認する申                  | 調子にす。<br>調子になる選択し[承                        | 認へ] ボタンを押                   | してください。                  |                   |                   |          |              |
| 3823 9<br>E1 | る場合は、                       | i請テータを選択し1台<br>随ちに記録」の申請:                  | 認へ」ホタノを招<br>こついては、承認        | っしてくたさい。<br>Sした日付が電子記録   | 日となります。           |                   |          |              |
|              | (但し、14:50以降):<br>電子記録日が本日の申 | こ承認を行った場合は<br>『諸を <mark>15:00</mark> 直前に承認 | <b>翌営業日付</b> が電<br>忍した場合は、申 | 子記録日となります。<br> 諸結果がエラーとな | . )<br>る場合があります。  |                   |          |              |
| ēr ≣刃 (      | きねデーター覧                     |                                            |                             |                          |                   |                   | 前人 1 /#由 | 1 1 14 == 22 |
| P BAS        | オジテーヌー見                     |                                            |                             |                          |                   |                   |          | 1 - 1 件表示 📉  |
| No.          | 申請受付番号                      | 申請種類                                       | 電子記録日<br>(注1)               | 支払データ名                   | 決済口座              | 合計件数              | エラー情報    | 詳細選択         |
|              |                             |                                            | l senters                   |                          |                   | C 11 22 299 31 12 | 1        |              |
| ţ.           | 20190703001424              | 残高証明書(新規)                                  |                             |                          |                   |                   | 0        |              |
|              |                             |                                            |                             |                          |                   |                   | 5 J      |              |
|              |                             |                                            |                             |                          |                   |                   |          | $\checkmark$ |
|              |                             |                                            |                             |                          |                   |                   |          |              |
|              |                             |                                            |                             |                          |                   |                   |          |              |
|              |                             |                                            |                             |                          |                   |                   |          |              |
|              |                             |                                            |                             |                          |                   |                   |          |              |
|              |                             |                                            |                             |                          |                   |                   |          |              |
|              |                             |                                            |                             |                          |                   |                   | 不認へ      | の一番詞へ        |
|              |                             |                                            |                             |                          |                   |                   |          |              |
|              |                             |                                            | 画面操f                        | 乍のお問合せ:012               | 20-126-016 (9:00  | ~17:00)           |          | Thu was      |

### C 内容を確認し、【否認】をクリックします。

| 🦉 http | s://test3.ib.cybe | er-biz.ne.jp - でんさい | STATION - Mic     | rosoft Internet Explore |                                  |        |         |                 |
|--------|-------------------|---------------------|-------------------|-------------------------|----------------------------------|--------|---------|-----------------|
| र      | んさい い             | TATION              |                   | 文字(                     | の大きさ 管理者<br>  <mark>拡大</mark> さま |        | 支払企業メニュ | 1- ログアウト        |
| 債権     | 者メニュー             |                     | 3                 | 状況一覧・お知らせ               | 申請                               | 承認     | 照会      | 管理              |
| j      | 選択 📃              | 確認                  | 完了                |                         |                                  |        |         |                 |
| ■申     | 請の承認/             | 確認(否認)              |                   |                         |                                  |        |         | <u>ページの印刷</u>   |
| -      |                   |                     |                   |                         |                                  |        |         |                 |
| 以下の    | の内容で申請を否認         | 忍します。問題なけれ          | <b>ば、</b> [否認]ボタン | を押してください。               |                                  |        |         | ×               |
| 否認     | データー覧             |                     |                   |                         |                                  |        |         | 1 件中 1 - 1 件表示  |
| No     | 由注意/十册号           | cb::#14.85          | #57=343.0         | +11 = 50                | et a transferration              |        | 合計件数    |                 |
| NO.    | 中讀文门世方            | 甲調理相里大規             | ₩,T6CPKC          | 又化J->石                  | 次消し生                             |        | 合計金額(円) |                 |
| 0      | 20190716001618    | 残高証明書(新規)           |                   |                         |                                  |        |         |                 |
| •••••  |                   |                     |                   |                         |                                  |        |         |                 |
|        |                   |                     |                   |                         |                                  |        |         |                 |
|        |                   |                     |                   |                         |                                  |        |         |                 |
|        |                   |                     |                   |                         |                                  |        |         |                 |
|        |                   |                     |                   |                         |                                  |        |         |                 |
|        |                   |                     |                   |                         |                                  |        |         |                 |
|        |                   |                     |                   |                         |                                  |        |         |                 |
|        | = z               |                     |                   |                         |                                  |        |         | 「一本語」           |
| ł      | ⊼′∾               |                     | 画面                | 操作のお問合せ:0120            | -126-016 (9:00~                  | 17:00) |         | - Im            |
|        |                   |                     |                   |                         |                                  |        |         | *               |
| E ~    | りが表示されました         |                     |                   |                         |                                  |        |         | ) 🥑 インターネット 🛛 🏸 |

### D 【OK】をクリックします

| 🍯 http  | os://test3.ib.cyb | er-biz.ne.jp - でんさ( | STATION - M | icrosoft Internet | Explorer               |            |       |             |          |                | <u>- 0 ×</u> |
|---------|-------------------|---------------------|-------------|-------------------|------------------------|------------|-------|-------------|----------|----------------|--------------|
| 7       | こんさいら             | TATION              |             | OANZ              | 文字の大きさ<br>標準 <u>拡大</u> | 管理者<br>さま  |       | 支           | 払企業メニュ   | - ログア:         | うト -         |
| 債権      | 諸者メニュー            |                     |             | 状況一覧·お知           | らせ 申                   | 请          | 承認    | 1 1         | 照会       | 管理             |              |
|         | 選択 📃              | 確認                  | 完了          |                   |                        |            |       |             |          |                |              |
| ■申      | 請の承認/             | 確認(否認)              |             |                   |                        |            |       |             |          | <u>~-30</u>    | 印刷           |
|         |                   |                     |             |                   |                        |            |       |             |          |                |              |
| 以下      | の内容で申請を否認         | 忍します。問題なけれ          | ば、[否認] ボタ]  | ノを押してください         | lo                     |            |       |             |          |                |              |
| 否認      | マデーター覧            |                     |             |                   |                        |            |       |             | 1        | 件中 1 - 1 件書    | 表示           |
| No.     | 申請受付番号            | 申請種類                | 電子記錄日       | Microso           | ft Internet            | Explorer   | ×     | 合計作<br>合計金額 | 接<br>(円) | エラー情報          |              |
| 1       | 20190716001618    | 残高証明書(新規)           |             |                   |                        |            |       |             | 1        |                |              |
|         |                   | 1                   | 1           |                   |                        | <br>       |       |             |          |                | -            |
|         |                   |                     |             |                   |                        |            |       |             |          |                | *            |
|         | 戻る                |                     |             |                   |                        |            |       |             |          | 否認             |              |
|         |                   |                     | 画           | 面操作のお問合も          | : 0120-126-0           | 16 (9:00~1 | 7:00) |             |          |                |              |
| Color A |                   |                     |             |                   |                        |            |       |             |          |                | *            |
| 6 K-    | ン加表示されました         |                     |             |                   |                        |            |       |             |          | Sector 108-491 | 1            |

E 【ソフトウェアキーボードで入力】をクリックし【取引実行パスワード】を入力後、【実行】をクリックします。

| 🗿 でんさいSTATION - Microsoft                                                         | Internet Explorer                                                                                                    |                                            |                                     |             |    |         |               |
|-----------------------------------------------------------------------------------|----------------------------------------------------------------------------------------------------|--------------------------------------------|-------------------------------------|-------------|----|---------|---------------|
| アドレス(D) 🗿 http://10.200.200.3/DEN/                                                | G_212201_17_01_SHOUNIN                                                                                                    | do                                         |                                     |             |    |         | 🗙 🔁 移動 🛛 🥂    |
| でんさい STATION                                                                      |                                                                                                    | 0 ANZ                                      | 文字の大きさ<br>標準 拡大                     | 管理者さま       |    | 債権者メニュー | ログアウト         |
| 債権者メニュー                                                                           |                                                                                                    | 状況一覧・お知ら                                   | せ 申請                                |             | 承認 | 照会      | 管理            |
| 選択 確認                                                                             | 完了                                                                                                    |                                            |                                     |             |    |         |               |
| ■申請の承認/取引実行                                                                       | パスワード入力                                                                                                    |                                            |                                     |             |    |         | <u>ページの印刷</u> |
| Biz-じゅうろくダイレクトの取<br>申請の承認                                                         | 引実行バスワードを入力し                                                                                                    | し、[実行]ボタンを                                 | 押してください。                            |             |    |         |               |
| 193 (実行) はフード<br>より安全にお取引いただくため、ソフ<br>・ソフトウェアキーボードで入力もな<br>・ソフトウェアキーボードで入力しな<br>ア | + 0± <b>7</b> +- <b>x</b> - <b>F</b> ( <b>z</b> , <b>7</b> +- <b>x</b> - <b>F</b> ( <b>z</b> , <b>7</b> +- <b>x</b> - <b>F</b> ( <b>z</b> , <b>7</b> +- <b>x</b> -<br>y) → <b>F</b> ( <b>z</b> ) → <b>F</b> ( <b>z</b> ) → <b>F</b> | ロされることをおす<br>ーボードで入力」:<br>のチェックをはず<br>下で入力 | すめします。<br>ボタンを押してくだ<br>してください。<br>) | đių         |    |         |               |
| 戻る                                                                                |                                                                                                    |                                            |                                     |             |    | 2       | 変行 の          |
|                                                                                   | 画面                                                                                                    | i操作のお問合せ                                   | : 0120-126-016                      | (9:00~17:00 | )) |         | Spu)          |
| 🙆 ページが表示されました                                                                     |                                                                                                    |                                            |                                     |             |    |         | インターネット       |

| http        | os://test3.ib.cyb | er-biz.ne.jp - でA | GENSTATION | – Microsoft Internet | Explorer                              |              |              |              | <u>_   ×</u>  |
|-------------|-------------------|-------------------|------------|----------------------|---------------------------------------|--------------|--------------|--------------|---------------|
| 7           | しんさい s            | TATION            |            | OANZ                 | 文字の大きさ <sub>智</sub><br>標準 <u>拡大</u> さ | 5理者<br>・ま    | 支払企業         | ם –בא        | グアウト          |
| 債権          | 諸メニュー             |                   |            | 状況一覧・お知              | ISせ 申請                                | 承認           | 照会           | 管            | 理             |
|             | 選択                | 確認                | 完了         |                      |                                       |              |              |              |               |
| <b>■</b> 申  | 請の承認/             | 完了(否認)            | )          |                      |                                       |              |              | ~            | -ジの印刷         |
|             |                   |                   |            |                      |                                       |              |              |              |               |
| 否意          | ミデーター覧            |                   |            |                      |                                       |              |              | 1 件中 1 - 1 ( | +表示           |
| No.         | 申請受付番号            | 申請種類              | 電子記錄日      | 支払データ名               | 決済口座                                  | 合計(<br>合計全額  | 件数<br>■ ●諸状) | 況 エラー情       | ¥₩            |
| 1           | 20190716001618    | 残高証明書(新規)         |            |                      |                                       | -            | <b>香</b> 認   |              |               |
|             |                   |                   | T          | 申請が否認され ※新規で申請し      | れました。<br>しなおしてください                    | •            |              |              | -             |
|             |                   |                   |            |                      |                                       | 状況一覧・お知り     | らせへ 続け       | て選択申請        | 青照会へ          |
|             |                   |                   |            | 画面操作のお問合t            | ± : 0120-126-016                      | (9:00~17:00) |              |              |               |
| <b>)</b> ~- | ジが表示されました         |                   |            |                      |                                       |              |              | 📃 🔒 🥏 २७४-   | <u>-</u><br>- |

### 残高証明書の登録内容の変更

発行サイクルや基準月・郵送先などを変更します

### A 『管理』タグの「残高証明書」【変更】をクリックします。

| でんさいSTATION - Windows Internet Explorer                             |                              |                          |                         |        |               | _10          |
|---------------------------------------------------------------------|------------------------------|--------------------------|-------------------------|--------|---------------|--------------|
| 🗲 🕞 🗢 💽 T:¥Densai¥HTML¥saikensha¥oshirase¥G_2                       | 13310_99_01 html             |                          |                         |        | Q             | 🛨 🏕 🛣 🏠      |
| C んきいSTATION 🗙 📃                                                    |                              |                          |                         |        |               |              |
| マイル(F) 編集(E) 表示(V) お気に入り(A) ツール(T)                                  | ヘルプ(H)                       |                          |                         |        |               |              |
| でんさい STATION                                                        | ○ <u>へルブ</u> 標準              | 拡大 でんさ                   | い 太郎さま                  |        | 支払企業メニ        | ログアウト        |
| 債権者メニュー                                                             | 状況一覧・お知らせ                    | 申請                       | 承認                      |        | 照会            | 管理           |
| 状況一覧・お知らせ                                                           |                              | 回付                       |                         |        | 利用者情報         |              |
| 金ฮ, 金融+++10                                                         |                              | 承認                       | <b>太頼先変更</b>            |        | 利用者情報         | 股照会          |
|                                                                     |                              | 中面 承認的                   | 。<br>k頼先変更(割引           | ・担保)   | 利用者情報         | <b>服変更申込</b> |
| 本記名すが各をとこれにの上、と回答という時代代化とします<br>承認依頼(申請者から支払データの承認依頼が届いて<br>からします。) | 。<br><u>全部見る(除く書写 ・担保)</u>   | 承認残高証明                   | 書                       |        | 利用者情報         | 亦百由认書面作成     |
|                                                                     | ×                            | 新規                       |                         | k:     | 利用制限。         | 一般约          |
| NEW 2012/05/14 13:30 発生予約取消(債権者からの取                                 | 道)1件                         | NEW 変更                   | ha                      |        | ユーザ情報         | //于小J        |
| 承諾依賴                                                                | 全部見る                         |                          | Sur.)                   |        | 権限登録          |              |
| 2012/05/11 12.05 杰爾宇治                                               |                              | NEW 残高                   | 正明書登録内容                 | 3照会    | 権限照会・         | 削除・変更        |
| 2012/00/11 12:00 <u>&amp; Falsk</u>                                 |                              |                          |                         |        | メール通知         | 口先登録・変更      |
|                                                                     |                              |                          | 31-1-5 (51)             |        | 取引先事前登        | 録            |
| 5知らせ内容                                                              |                              |                          | 週期内谷 (谷種)               | 申請の結果の | 画面登録          |              |
| 2012/05/11 利害関係のある債権に対し、利用<br>13:37 は「通知照会(利用者情報)」よ                 | 者情報承維の通知がございました<br>りご確認ください。 | と。くわしい内容                 | NEW 2012/05/14<br>13:15 | 発生記録が  | ファイルフ         | マップロード登録     |
| 2012/05/11 - 夜(ヨレマテニシー、毛田田志は年朝                                      |                              | ्र । अत्राद्धानं हिन्द्य | NEW 2012/05/14<br>10:45 | 発生記録が  | 昭会・削除         | <br>余・変更     |
| 2012/00/11 そんさいステージョン利用者情報<br>10:47 用者情報照会」よりご確認くださ                 | いえ史豆かい元(しました。くイ<br>い。        | /아이어머니 제                 | 2012/05/11<br>10:35     | 発生記録が  | 20 63 6+ 00 0 | ·· ~~        |
|                                                                     |                              |                          | <u>1</u>                |        | <b>登</b> 録結果期 | 記録           |

### B 【選択】をクリックします。

| € <b>€</b> <i>b</i> b | USTATION - Windows Internet       | Explorer                        |                  |                 |        |      |      | -      |               |
|-----------------------|-----------------------------------|---------------------------------|------------------|-----------------|--------|------|------|--------|---------------|
| 00                    | y ♥ [@] T:¥Densai¥HTML¥saikenshał | fzandakaShoumeish               | oHenkou¥G_213114 | _07_01 html     |        |      |      | P ▼ *+ | × 6 🛠 🥴       |
| 🥑 でん                  |                                   |                                 |                  |                 |        |      |      |        |               |
| ファイル(ト                | -) 編集(E) 表示(V) お気に入り(A            | ) <sup>1</sup> (1) <sup>1</sup> | >7(H)            |                 | -      |      |      |        | in t          |
| で                     | んさい STATION                       |                                 | 0ヘルゴ             | 文字の大き:<br>標準 拡大 | でんさい   | 太郎さま | 支払企業 | ×=     | <u> ログアウト</u> |
| 債権                    | 者メニュー                             |                                 | 状況一覧・お知          | 15t I           | 申請     | 承認   | 照会   |        | 管理            |
| Ĩ                     | 選択 入力 承                           | 認者選択                            | 確認               | 完了              |        |      |      |        |               |
| ■残る                   | 高証明書 - 変更/選択                      |                                 |                  |                 |        |      |      |        | <u>ベージの印刷</u> |
|                       |                                   |                                 |                  |                 |        |      |      |        |               |
| 変更を                   | 〔行う発行登録の[選択]ボタンを押し                | てください。                          |                  |                 |        |      |      |        | <u>*</u>      |
| 発行                    | 登録一覧                              |                                 |                  |                 |        |      |      | 1 件中   | 1 -1 件表示      |
| No.                   | 残高証明書申請番号                         |                                 | 依頼内容             | ł               | 準日サイクル | 基準月  |      | 基準日    | 選択            |
| 1                     | 12345678900001                    | 定期的に発行                          |                  | 毎月              |        |      | 月末   |        | 選択            |
|                       |                                   |                                 |                  |                 |        |      |      |        | Thu           |
|                       |                                   |                                 |                  |                 |        |      |      |        | $\sim$        |
|                       |                                   |                                 |                  |                 |        |      |      |        |               |
|                       |                                   |                                 |                  |                 |        |      |      |        |               |
|                       |                                   |                                 |                  |                 |        |      |      |        |               |
|                       |                                   |                                 |                  |                 |        |      |      |        |               |
|                       |                                   |                                 |                  |                 |        |      |      |        |               |
|                       |                                   |                                 |                  |                 |        |      |      |        |               |
|                       |                                   |                                 |                  |                 |        |      |      |        |               |
|                       |                                   |                                 |                  |                 |        |      |      |        |               |
|                       |                                   |                                 |                  |                 |        |      |      |        | <u>*</u>      |
|                       |                                   |                                 |                  |                 |        |      |      |        |               |
| •                     |                                   |                                 |                  |                 |        |      |      |        |               |
|                       |                                   |                                 |                  |                 |        |      |      |        | ÷ 100% •      |

#### C 変更箇所のみ入力します。

| でんざいSTA    | TION - Windows In         | ternet Explorer     |                  |                     |              |              |               |               |
|------------|---------------------------|---------------------|------------------|---------------------|--------------|--------------|---------------|---------------|
| 30 - 2     | ] T:¥Densai¥HTML¥sai      | ikensha¥zandakaShou | meishoHenkou¥G_2 | 13114_11_02.html    |              |              | م             | → → × 6 ☆ ※   |
| う でんざいSTA  | TION ×                    |                     |                  |                     |              |              |               |               |
| 7ァイル(F) 編集 | L<br>L(E) 表示(V) お気        | に入り(A) ツール(T)       | ヘルプ(H)           |                     |              |              |               |               |
| でんさ        | STATION                   |                     | OAL              | 文字の大き<br>ブ<br>標準 拡大 | 5さ<br>てんさい   | 太郎さま         | 支払企業メニ        | ュー ログアウト      |
| 債権者メニ.     | <u>а</u> —                |                     | 状況一覧·            | お知らせ                | 申請           | 承認           | 照会            | 管理            |
| 選択         | 入力                        | ▶ 承認者選択             | 確認               | 完了                  |              |              |               |               |
| 残高証明       | 1書 - 変更/)                 | し                   |                  |                     |              |              |               | <u>ページの印刷</u> |
|            |                           |                     |                  |                     |              |              |               |               |
| 変更内容を入っ    | 力し、[承認者選択へ]<br>認後直ちに適用されま | ボタンを押してくだ<br> す。    | さい。              |                     |              |              |               | <b>_</b>      |
|            |                           |                     |                  |                     |              |              |               |               |
| でんさいき      | 《約情報                      |                     |                  |                     |              |              |               |               |
| No. 支払í    | 企業としてのご利用                 | でんさい契約番             | 弓 支店             | 料目                  | 代<br>口座番号    | ¦表決済□座<br>・  | 口座名義          | 肖耶余           |
| 1 有        |                           | 0000000001          | 本店営業部            | 当座                  | 9999999      | カブッジキカッイジヤ テ | *`ጋサイシ`ト`'ウジヤ |               |
| 残高証明       | 書発行対象の選択                  |                     |                  |                     |              |              |               |               |
| No. 支払     | 企業としてのご利用                 | でんさい契約番             | 5                |                     | H            | 表決済口座        |               | 首順余           |
|            |                           |                     | 支店               | 科目                  | 口座番号         |              | 口座名義          |               |
| 残高証明書      | 書発行基準日                    |                     |                  |                     |              |              |               |               |
|            |                           |                     | 変更前              |                     | 変更後          |              |               |               |
| 、頼内容       |                           |                     | 定期的に発行           |                     | ◎ 定期的に発      | 行 C 今回のみ発行   | Ŧ             | 1             |
|            | 基準日サイクル                   |                     | 毎月               |                     | ●毎月 〇年       | 1回 〇年2回 〇    | 年3回 〇年4回      |               |
|            | 基準月(年1回から4                | 年4回の場合〉             |                  |                     | я            |              |               | <u>.</u>      |
| 定期的に発行     | 基準日                       |                     | 月末               |                     | ●月末 ○指       | 定 🔲 日 (日付)   | 指定の場合、残高証明日の発 | 能行日を入力)       |
|            | 作成開始年月                    |                     | 2012年05月         |                     | <b>□</b> # □ | 月(残高証明書の     | 発行が既に行われている場  | 合、変更はできませ     |
|            | 1 F#AI#180 T 7 J          |                     |                  |                     | 4.)          |              |               | ÷             |
| 戻る         |                           |                     |                  |                     |              |              |               | 承認者選択、        |
|            |                           |                     |                  |                     |              |              |               |               |
|            |                           |                     |                  |                     |              |              | 画面をスクロ-       | ールしてください。 🌌   |

### D 変更後の郵送先を入力し、【承認者選択へ】をクリックします。

| 🥖 ೯೩೭೧ ೮೭ | ATION - Window  | vs Internet Explorer                 |                                               |
|-----------|-----------------|--------------------------------------|-----------------------------------------------|
| 00-       | 🗿 T:¥Densai¥HTM | L¥saikensha¥zandakaShoumeishoHenkou¥ | G_213114_11_02html 🔎 🗸 😚 🕁 🔅                  |
| 🥘 でんさいらう  | TATION          | ×                                    |                                               |
| ファイル(F) 編 | 諞集(E) 表示(V)     | お気に入り(A) ツール(T) ヘルプ(H)               |                                               |
| でん        | STATIC          | ON OS                                | <u>↓↓┘</u> 標準 拡大 でんさい 太郎さま 支払企業メニュー ログアウト ▲   |
| 債権者メ      | = <b>-</b> -    | 状況一                                  | 覧·お知らせ 电速 · · · · · · · · · · · · · · · · · · |
| 選択        | 入力              | 承認者選択 確認                             |                                               |
| ■残高証      | 明書 - 変更         | /入力                                  | 「自在」と「自在以外(監査法人・会計事務所なと)」への<br>」印刷            |
|           |                 |                                      | 郵送をご希望の場合は、それぞれに✓」チェックします                     |
| 残高証明      | 書郵送先住所          | i                                    |                                               |
|           |                 | 変更前                                  | 変更後                                           |
| 郵送先       |                 | 自社                                   | ▶ 自社 □ 自社以外 (監査法人、会計事務所など)                    |
|           | 郵送先選択           | 連絡先に送付                               |                                               |
|           | 郵便番号            |                                      | - (住所検索)                                      |
|           | 都道府県            |                                      |                                               |
| 自社        |                 |                                      | 市区町村 (全角20文字まで)                               |
|           | TILAWITIKAP#    |                                      | ● (政行入力不可。全角40文字まで)                           |
|           | 郵送先宛名           |                                      | (政行入力不可。全角60文字まで)                             |
|           | 郵便番号            |                                      | - (由所検索)                                      |
|           | 都道府県            |                                      |                                               |
| 自社以外      |                 |                                      | 市区町村 (全角20文字まで)                               |
| BILLAN    | 中区可有以降          |                                      | 番地以降 📃 (改行入力不可。全角40文字まで)                      |
|           | 郵送先宛名           |                                      |                                               |
| _         |                 |                                      |                                               |
| 戻る        |                 |                                      | 承認者選択                                         |
| <u></u>   |                 |                                      | S NOT #                                       |

E 承認者を選択し、【確認へ】をクリックします。

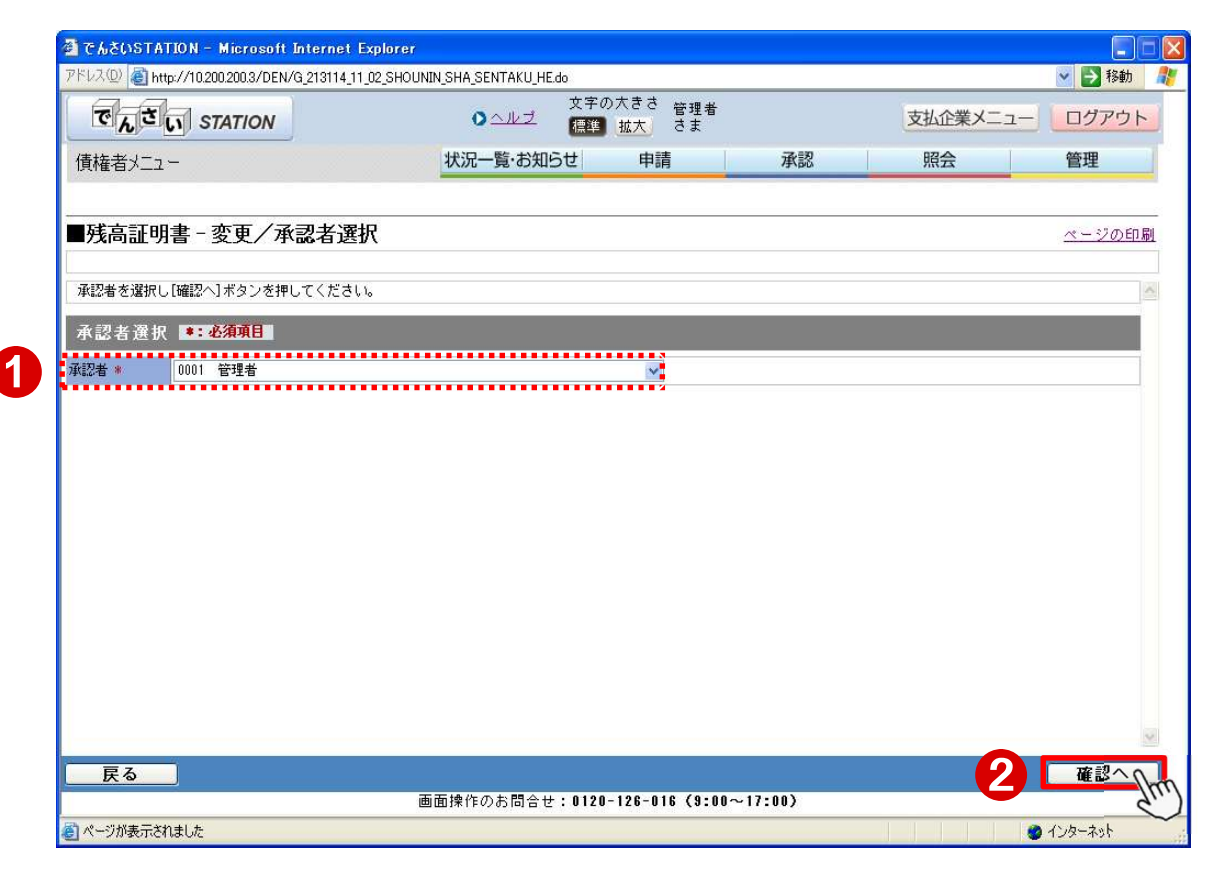

#### F 変更内容を確認し、【承認依頼】をクリックします。

| 🥭 でんさいSTAT                  | TON – Windows Internet            | Explorer             |                    |                                  |                |       |                      |            |              |        | -OX           |
|-----------------------------|-----------------------------------|----------------------|--------------------|----------------------------------|----------------|-------|----------------------|------------|--------------|--------|---------------|
| 00 - 0                      | T:¥Densai¥HTML¥saikensha¥         | fzandakaShoum        | eishoHenkou¥       | G_213114_17                      | 7_04.html      |       |                      |            |              | P + +9 | × n 🕁 🕸       |
| 🦪 ຕໍ່ ໂຮ່ເມຣາຊາ             | TON X                             |                      |                    |                                  |                |       |                      |            |              |        |               |
| ファイル(F) 編集                  | (E) 表示(V) お気に入り(A                 | ) ツール(T)             | ヘルプ(H)             |                                  |                |       |                      |            |              |        |               |
| でんさ                         | STATION                           |                      | 04                 | ヽルプ                              | 文字の大き<br>標準 拡大 | さでん   | さい 太郎さま              |            | 支払企業メ        | ==-)   | ログアウト -       |
| 債権者メニュ                      | ı.—                               |                      | 状況一                | 覧・お知ら                            | らせ             | 申請    | 承認                   | 2          | 照会           |        | 管理            |
| 選択                          | 入力 承                              | 認者選択                 | 確認                 |                                  | 完了             |       |                      |            |              |        |               |
| 残高証明書                       | - 変更/確認                           |                      |                    |                                  |                |       |                      |            |              |        | <u>ページの印刷</u> |
| 内容をご確認の<br>申請内容を修正<br>承認者選択 | )上、問題がなければ[承認的<br>Eされる場合、[戻る] ボタン | 5頼] ボタンを持<br>を押して再度こ | Pしてください<br>『入力ください | 1 <sub>0</sub><br>1 <sub>0</sub> |                |       |                      |            |              |        |               |
| 承認者                         | ユーザ1                              |                      |                    |                                  |                |       |                      |            |              |        |               |
| でんさい契                       | 約情報                               |                      |                    |                                  |                |       |                      |            |              |        |               |
| No.                         | 支払企業としてのご利用                       | でんさい                 | 契約番号               | +13                              |                | 和日    | 代表決済口座               |            | 口应夕美         |        | 這加/削除         |
| 1                           | 有                                 | 0000000001           |                    | 本店営業部                            | 。<br>阝    当座   | 48    | 99999999<br>99999999 | カフドシキカドイシヤ | テ*ンサイシ*ト*ウジヤ |        |               |
|                             |                                   |                      |                    |                                  |                |       |                      |            |              |        |               |
| 残高証明書                       | 発行基準日                             |                      |                    |                                  |                |       |                      |            |              |        |               |
|                             |                                   |                      | 変更前                |                                  |                | 変更後   | í.                   |            |              |        |               |
| 依頼内容                        |                                   |                      | 定期的に発行             |                                  |                |       |                      |            |              |        |               |
|                             | 基準日サイクル<br>基準日(年1回から年4回の)         | <b>提</b> 合\          | 毎月                 |                                  |                | -     |                      |            |              |        |               |
| 定期的に発行                      | 基準日                               |                      | 月末                 |                                  |                |       |                      |            |              |        |               |
|                             | 作成開始年月                            |                      | 2012年05月           |                                  |                | 2012年 | 10月                  |            |              |        |               |
| 今回のみ発行                      | 基準日                               |                      |                    |                                  |                |       |                      |            |              |        |               |
| 長る                          |                                   |                      |                    |                                  |                |       |                      |            |              | . (    | 承認依頼          |
|                             |                                   |                      |                    |                                  |                |       |                      |            |              |        | 100%          |

| CLEOSIATION - Windows Internet Explor                                | Characteristic Laster WO 010114 00 05 have |               |
|----------------------------------------------------------------------|--------------------------------------------|---------------|
|                                                                      | onoumersnomenkou#u_213114_20_05.ntmi       |               |
| CN2CISTATION ▲ ファイル(E) 編集(E) 表示(V) お気に入り(A) ツー                       | .(T) л.J.:7(H)                             |               |
| でんさい STATION                                                         |                                            | 業メニュー ログアウト   |
|                                                                      | 状況一覧・お知らせ 申請 承認 照会                         | 管理            |
| 選択 入力 承認者:                                                           | 訳 確認 完了                                    |               |
| 搞証明書 - 変更/完了                                                         |                                            | <u>ページの印刷</u> |
| 残高証明書の変更申請が完了し<br>申請内容を確認する場合は、「申請照会」よりご問<br>下記の申請受付番号は申請を特定するために必要? | と <b>した。</b><br>会ください。<br>なります。            | ×             |
| 申請受付番号                                                               |                                            |               |
| 20120514000442                                                       |                                            |               |
|                                                                      |                                            |               |
|                                                                      |                                            |               |
|                                                                      | 引き続き、承認者による承認操作を行ってください。                   |               |
|                                                                      | ・支払企業メニュー:『承認』タグ【申請の承認】                    |               |
|                                                                      |                                            |               |
| Ę                                                                    |                                            |               |
|                                                                      | ※変更中間に向 ロに承認しないと「承認期限エノー」                  |               |
|                                                                      | じ変更申請は無効となります。                             |               |
|                                                                      |                                            |               |
|                                                                      |                                            |               |
|                                                                      |                                            | <u>×</u>      |
|                                                                      |                                            | 犬況一覧・お知らせへ    |
|                                                                      |                                            |               |

### 残高証明書の発行取消

残高証明書の発行を取り止めます

### A 『管理』タグの「残高証明書」【取消】をクリックします。

| そんざいSTATION - Windows Internet Explorer                                     |                         |                               |                       |           |
|-----------------------------------------------------------------------------|-------------------------|-------------------------------|-----------------------|-----------|
| 🗲 🕞 🗢 📳 T:¥Densai¥HTML¥saikensha¥oshirase¥G_213310_99_01 html               |                         |                               | Q                     | 🛨 🏕 🛣 🏠 🛠 |
| 🥃 でんさいSTATION 🗙 📃                                                           |                         |                               |                       |           |
| ファイル(F) 編集(E) 表示(V) お気に入り(A) ツール(T) ヘルプ(H)                                  |                         |                               |                       |           |
|                                                                             | 拡大 でんさ                  | い 太郎さま                        | 支払企業メニ                | ュー ログアウト  |
| 債権者メニュー 状況一覧・お知らせ                                                           | 申請                      | 承認                            | 照会                    | 管理        |
|                                                                             | 回付                      |                               | 利用者情報                 |           |
|                                                                             | 承認保                     | 衣頼先変更                         | 利用者情報                 | 報照会       |
| 承認者は内容をご確認の上、ご回答をお願いいたします。                                                  | 内容 承認依                  |                               | 1保) 利用者情報             | 報変更申込     |
| <b>承認依頼</b> (申請者から支払データの承認依頼が届いて<br>います。)                                   | 承認残高証明                  | 書                             | 利用者情報                 | &変更申込書再作成 |
| <b>ルビデ</b> 2012/05/14 13:30 <u>発生予約取消(債権者からの取消)</u> 1件                      | 新規<br><sup>NEW</sup> 変更 | Kitter                        | ····<br>利用制限<br>ユーザ情報 | ・解約       |
| 承諾依頼         全部見る                                                           | 取消                      | (hm                           | 権限登録                  |           |
| 2012/05/11 12:05 <u>変更記録</u>                                                | NEW 残高言                 | 正明書登録内台照会                     | te <mark>権限照会</mark>  | ・削除・変更    |
|                                                                             |                         |                               | メール通知                 | 知先登録・変更   |
|                                                                             |                         |                               | 取引先事前到                | ž録        |
| ち知らて内容                                                                      |                         | 週知内谷(合種中語の)                   | 画面登録                  |           |
| 2012/05/11 利害関係のある債権に対し、利用者情報承継の通知がございまし;<br>18:87 は「通知既会《利用者情報》」よりご確認ください。 | た。くわしい内容                | NEW 2012/05/14<br>13:15 発生    | 記録が                   | アップロード登録  |
| 2012/05/11 でくはいフテーション利田孝様認の変面発発が変でしました く                                    |                         | NEW 2012/05/14 発生<br>10:45 発生 | 記録が開会・削り              | 除・変更      |
| 10:47 用者情報限会」よりご確認ください。                                                     |                         | 2012/05/11<br>10:35 発生        | 28分 登録結果!             | 照会        |
| 1                                                                           |                         |                               |                       | 1.1       |

#### B 【詳細】をクリックします。

| でんざい         | NSTATION - Windows Internet  | Explorer                           |                     |        |         | _101          |
|--------------|------------------------------|------------------------------------|---------------------|--------|---------|---------------|
|              | 🗢 💽 T:¥Densai¥HTML¥saikensha | ¥zandakaShoumeishoTorikeshi¥G_2131 | 115_07_01 html      |        | - م     | 1 🖅 🗙 🏠 🛠 🕏   |
| <b>う</b> でんさ |                              |                                    |                     |        |         |               |
| 7-111(F)     | ) 編集(E) 表示(V) お気に入り(A        | 4) ツール(T) ヘルプ(H)                   |                     |        |         |               |
| ল            | んさい STATION                  | 0 ヘルプ                              | 又字の大きさ<br>標準 拡大 でんさ | い 太郎さま | 支払企業メニュ | - ログアウト       |
| 債権者          | <b>ゴメニュー</b>                 | 状況一覧・お知                            | 印らせ 申請              | 承認     | 照会      | 管理            |
| 選            | 択 詳細 承                       | 認者選択 確認                            | 完了                  |        |         |               |
| 残高           | ≌明書‐取消/選択                    |                                    |                     |        |         | <u>ページの印刷</u> |
| 発行的          | 登録一覧                         |                                    |                     |        |         |               |
| No.          | 残高証明書申請番号                    | 依賴內容                               | 基準日サイクル             | 基準月    | 基準日     | 詳細            |
| 1            | 20120514000435               | 定期的に発行                             | 年1回                 | 01月    | 月末      | 「「「「「「」」      |
|              |                              |                                    |                     |        |         | $\bigcirc$    |
|              |                              |                                    |                     |        |         |               |
|              |                              |                                    |                     |        |         | ▲認者選択へ        |

C 内容を確認し、【承認者選択へ】をクリックします。

| é e  | เชเวร | TATION - Wind | lows Int   | ternet Explorer     |         |                |                 |      |         |            |             |       |      |                   |
|------|-------|---------------|------------|---------------------|---------|----------------|-----------------|------|---------|------------|-------------|-------|------|-------------------|
| G    | 2 -   | T:¥Densai¥H   | TML¥sai⊧   | kensha¥zandakaShoui | meishoT | orikeshi¥G_213 | 3115_10_05.ht   | ml   |         |            |             | 2     | • ++ | 🗙 🎧 ☆ 🥸           |
| 0    | いざい   | STATION       | ×          |                     |         |                |                 |      |         |            |             |       |      |                   |
| 771, | μ(F)  | 編集(E) 表示(V)   | ) お気(      | こ入り(A) ツール(T)       | ヘルプ(    | (H)            |                 |      |         |            |             |       |      |                   |
|      | е h   | さい STAT       | ION        |                     |         | 0 <u>^//J</u>  | 又子の<br>標準       | 大きさ  | でんさい    | 太郎さま       | 支           | 払企業メニ | :)   | ログアウト             |
| 債権   | 権者>   | (             |            |                     | 壮       | ポ況一覧・お         | 知らせ             | 申    | 请       | 承認         |             | 照会    |      | 管理                |
|      | 選択    | T T           | 細          | ▲ 認考違択              |         | 確認             | =               | 7    |         |            |             |       |      |                   |
|      |       | TOD-D Hox     |            |                     |         | OE ULS         | 76              |      |         |            |             |       |      | ** >** CPR        |
| -7   | 龙向司   | 正明音 - 取/      | F/ H       | FRO                 |         |                |                 |      |         |            |             |       |      | <u>~-20060001</u> |
|      |       |               |            |                     |         |                |                 |      |         |            |             |       |      |                   |
| で    | んさい   | い契約情報         |            |                     |         |                |                 |      |         |            |             |       |      | -                 |
|      |       |               |            |                     | -       |                |                 |      |         | 代表決済口座     |             |       |      |                   |
| No   | . 支   | 変払企業としてのこ     | 利用         | でんさい契約番号            | 5       | 支店             | 科               | 8    | 口座番号    | ÷          |             | 口座名義  |      |                   |
| 1    | 有     |               | 0          | 000000001           | 4       | 「店営業部          | 当座              |      | 9999999 | カフドシキカドイシキ | ' デンサイジドウシヤ |       |      |                   |
| 残    | 高証問   | 明書発行基準        |            |                     |         |                |                 |      |         |            |             |       |      |                   |
| 依頼   | 内容    |               |            |                     | 定期的     | こ発行            |                 |      |         |            |             |       |      |                   |
|      |       |               | 基準日サ       | イクル                 | 年1回     |                |                 |      |         |            |             |       |      |                   |
| 定期   | 的に発行  | íī -          | 奉準月<br>場合) | (年1回から年4回の)         | 01月     |                |                 |      |         |            |             |       |      |                   |
|      |       |               | 基準日        |                     | 指定 31   | 18             |                 |      |         |            |             |       |      |                   |
|      |       |               | 作成開始       | 洋月                  | 2012年   | 05月            |                 |      |         |            |             |       |      |                   |
| 残    | 高証明   | 明書郵送先住        | 所          |                     |         |                |                 |      |         |            |             |       |      |                   |
| 郵送   | 先     |               |            |                     | 自社      |                |                 |      |         |            |             |       |      |                   |
|      |       |               | 郵送先邊       | 訳                   | 指定した    | た住所に送付         |                 |      |         |            |             |       |      |                   |
| 습생   |       |               | 郵便番号       |                     | 〒500-8  | 3833           |                 |      |         |            |             |       |      |                   |
| BIT  |       |               | 市区町村       | *<br>打以路錄           | 岐阜県"    | でんさい市でん        | <b>6</b> ∂103⊤Ε | 1-11 |         |            |             |       |      |                   |
|      |       |               | 郵送先防       | 译                   | でんさい    | い大郎            |                 |      |         |            |             |       |      |                   |
| 4    | 戻る    |               |            |                     |         |                |                 |      |         |            |             |       |      | 承認者選択             |
|      |       |               |            |                     |         |                |                 |      |         |            |             |       |      | 100%              |

### D 承認者を選択し、【確認へ】をクリックします。

| アドレス型 Chttp://10.200.200.3/DEN/G 213115 07 | 01 SHOUNIN SHA SENTAKU HE.do      |          | × =      | 移動 |
|--------------------------------------------|-----------------------------------|----------|----------|----|
| The STATION                                | 文字の大きさ 管<br><u> ◇ へルブ</u> 標準 拡大 さ | 5理者<br>ま | 支払企業メニュー | アウ |
| 債権者メニュー                                    | 状況一覧・お知らせ 申請                      | 承認       | 照会管理     | E  |
| ■残高証明書 - 取消/承認者選択                          | R                                 |          | <u> </u> | ジの |
| 承認者を選択し[確認へ]ボタンを押してください                    | 0                                 |          |          |    |
| 承認者選択 <b>≉:必須項目</b>                        |                                   |          |          |    |
| 承認者 * 0001 管理者                             | ×                                 |          |          |    |
|                                            |                                   |          |          |    |
|                                            |                                   |          |          |    |
|                                            |                                   |          |          |    |
|                                            |                                   |          |          |    |
|                                            |                                   |          |          |    |
|                                            |                                   |          |          |    |
|                                            |                                   |          |          |    |
|                                            |                                   |          |          |    |
|                                            |                                   |          |          |    |
|                                            |                                   |          |          |    |
| 戻る                                         |                                   |          | 2        | 認へ |

E 内容を確認し、【承認依頼】をクリックします。

| 000              | CUSTATIO                      | N - Windows Intern            | et Explorer        | and the second second second second second second second second second second second second second second second |                       |            |                  | - <b>□</b> ×    |
|------------------|-------------------------------|-------------------------------|--------------------|----------------------------------------------------------------------------------------------------|-----------------------|------------|------------------|-----------------|
| 0                | ) 🗢 💽 T:¥I                    | Densai¥HTML¥saikens           | ha¥zandakaShoumeis | hoTorikeshi¥G_213115_17_03                                                                                       | html                  |            | • •              | * 🗙 🏠 🕁 🤨       |
| 🥘 T I            | <b>USTATION</b>               | 1 ×                           |                    |                                                                                                    |                       |            |                  |                 |
| ファイル             | (F) 編集(E)                     | 表示(V) お気に入り                   | )(A) ツール(T) ヘノ     | ルブ(H)<br>                                                                                                    |                       |            |                  |                 |
| 2                | んさい                           | STATION                       |                    | ○ <u>へルプ</u> 標準                                                                                                  | の人きる<br>でんさい          | 太郎さま       | 支払企業メニュー         | <u> ログアウト</u> ▲ |
| 債楮               | 諸メニュー                         |                               |                    | 状況一覧・お知らせ                                                                                                    | 申請                    | 承認         | 照会               | 管理              |
|                  | 選択                            | 詳細                            | 承認者選択              | 確認 🦻 穿                                                                                                    | 老了                    |            |                  |                 |
| ■残               | 高証明書                          | - 取消/確認                       | Ļ                  |                                                                                                    |                       |            |                  | <u>ページの印刷</u>   |
| 以下(              | の残高証明書発                       | 発行登録が承認後直ち                    | に取消されます。問          | 題がなければ、「承認依頼」<br>そくやさい                                                                                           | ボタンを押してください           | ١٥         |                  | ×               |
| AX EX            | M家で変更する<br>1.±2.33 to         | 3場合、[戻る] 小ダノ                  | を押して再度運択し          | ((/2016                                                                                                    |                       |            |                  |                 |
| AN BA            | 5 伯 迭 仈                       |                               |                    |                                                                                                    |                       |            |                  |                 |
| 水認者              |                               | でんさい 太郎                       |                    |                                                                                                    |                       |            |                  |                 |
| ZX 53            | - 224 gal EC                  |                               |                    |                                                                                                    |                       |            |                  |                 |
| 九11              | 且郵一見                          |                               |                    |                                                                                                    |                       |            |                  |                 |
| No.              | 且蘇一見                          | 部証明書申請番号                      |                    | 依頼内容                                                                                                    | 基準日サイクル               | 基準月        | 基準               | 8               |
| эсі.<br>No.<br>1 | 」日 #X 月<br>残福<br>2012051400   | 新証明書申請番号<br>10435             | 定期的に発行             | 依頼内容                                                                                                    | 基準日サイクル<br>年1回        | 基準月<br>01月 | 基準<br>月末         | 8               |
| No.<br>1         | 日 ¥ 月<br>残間<br>2012051400     | 高証明書申請番号<br>10435             | 定期的に発行             | 依賴內容                                                                                                    | 基準日サイクル<br>年1回        | 基準月<br>01月 | 基準<br>月末         | 8               |
| No.              | 日子¥ 月<br>残間<br>2012051400     | 高証明書申請番号<br>0435              | 定期的に発行             | 依賴内容                                                                                                    | 基準日サイクル<br>年1回        | 基準月<br>01月 | 基準<br>月末         | 8               |
| No.<br>1         | 日子秋一月。<br>残福<br>2012051400    | 高証明書申請 <del>番号</del><br>10435 | 定期的に発行             | 依赖内容                                                                                                    | <u>基準日サイクル</u><br>年1回 | 基準月<br>01月 | 甚準<br>月末         | •               |
| No.<br>1         | 10.33× 月.<br>残福<br>2012051400 | 5 <u>1179月書申讀番号</u><br>0435   | 定期的定発行             | 依賴内容                                                                                                    | <u>基準日サイクル</u><br>年1回 | 基準月<br>01月 | 月末               |                 |
| No.              | 1993年、月<br>7月<br>2012051400   | 5 <u>請正明書申請番号</u><br>0435     | 定期的に発行             | 依賴內容                                                                                                    | <u>基準日サイクル</u><br>年1回 | 基準月<br>01月 | 月末               | •               |
| JEIJ<br>No.<br>1 | 日 33× 月<br>2012051400         | 55 <b>正明書申讀番号</b><br>0435     | 定期的に発行             | 依賴內容                                                                                                    | <u>基準日サイクル</u><br>年1回 | 基準月<br>01月 | 月末               | 8               |
| JEIJ<br>No.<br>1 | 日 日本 月<br>2012051400          | 5証明書申讀書号<br>0435              | 定期的に発行             | 依賴內容                                                                                                    | 基準日サイクル<br> 年1回       | <u> </u>   | <u>要</u> 準<br>月末 | 8               |
| JEIJ<br>No.<br>1 | 2012051400                    | 5話 <b>正明書申讀書号</b><br>0435     | 定期的工業行             | 依賴內容                                                                                                    | 基準日サイクル               | <u> </u>   | <u>姜準</u><br>月末  | B               |
| 3€11<br>No.<br>1 | 日本<br>現<br>2012051400<br>戻る   | 55 <b>正明書申讀番号</b><br>0435     | 定期的に発行             | 依赖内容                                                                                                    | <u>基準日サイクル</u><br>年1回 | 基準月<br>01月 | <u>基準</u><br>月末  | ▼認依頼            |

F

| 🥫でんさいSTATION - Windows Internet Explorer                                            |                                                      |                |
|-------------------------------------------------------------------------------------|------------------------------------------------------|----------------|
| G 🕞 ♥ 📳 T¥Densai¥HTML¥saikensha¥zandakaShoumeishoTorikeshi¥G_213115_20_04 html      |                                                      | ▶ + × ☆☆ 磁     |
| 🧉 でんざいSTATION 🗙                                                                     |                                                      |                |
| ファイル(F) 編集(E) 表示(V) お気に入り(A) ツール(T) ヘルプ(H)                                          |                                                      |                |
| でんさい STATION Oへルゴ 展開 担                                                              | きさ<br>:大 でんさい 太郎さま                                   | 支払企業メニュー ログアウト |
| 債権者メニュー 状況一覧・お知らせ                                                                   | 申請 承認                                                | 照会管理           |
| 選択 詳細 承認者選択 確認 完了                                                                   |                                                      |                |
| ■残高証明書 - 取消/完了                                                                      |                                                      | <u>ページの印刷</u>  |
| 残高証明書の取消申請が完了しました。<br>申請内容を確認する場合は、「申請照会」よりご照会ください。<br>下記の申請受付番号は申請を特定するために必要となります。 |                                                      | ×              |
| 申請受付番号                                                                              |                                                      |                |
| 20120514000465                                                                      |                                                      |                |
| 引き続き、承認者による承認者<br>・支払企業メニュー : 『承認』<br>・債権者メニュー : 『承認』タグ                             | <mark>桑作を行ってください。</mark><br>?グ【申請の承認】<br>【申請(譲渡)の承認】 | *              |
|                                                                                     |                                                      | 状況一覧・お知らせへ、▼   |
| •                                                                                   |                                                      |                |
|                                                                                     |                                                      | € 100% ▼ //    |

### 残高証明書発行申請の内容確認

残高証明書の発行について申請内容を確認します

A 『管理』タグの「残高証明書」【残高証明書登録内容照会】をクリックします。

| でんざいSTATION - Windows Internet Explorer                   |                            |                      |                         |                |                 |            |  |
|-----------------------------------------------------------|----------------------------|----------------------|-------------------------|----------------|-----------------|------------|--|
| 💽 🗢 📄 T:¥Densai¥HTML¥saikensha¥oshirase¥G_2133            | 10_99_01 html              |                      |                         |                | Q               | 🛨 🐓 🗶 🏠 🚖  |  |
| でんさいSTATION ×                                             |                            |                      |                         |                |                 |            |  |
| イル(F) 編集(E) 表示(V) お気に入り(A) ツール(T) ヘ                       | ルプ(H)                      |                      |                         |                |                 |            |  |
| でんさい STATION                                              | ●ヘルブ 標準                    | 拡大  でんさ              | い 太郎さま                  | l              | 支払企業メニ          | ュー ログアウト   |  |
| 賃権者メニュー                                                   | 状況一覧・お知らせ                  | 申請                   | 承認                      |                | 照会              | 管理         |  |
| 状況一覧・お知らせ                                                 |                            | 回付                   |                         | 7              | 间用者情報           |            |  |
| 你到。承续任况                                                   |                            | ● 承認(                | 太頼先変更                   |                | 利用者情報           | <b>服照会</b> |  |
| N22 かられれ<br>取認者は内容をご確認の上、ご回答をお願いいたします。                    |                            | 内容 承認住               | <b>太頼先変更(割引</b>         | ・担保)           | 利用者情報           | 服変更申込      |  |
|                                                           | 承認残高証明                     | 書                    |                         | 利用者情報          | 级变更申込書再作成       |            |  |
|                                                           | 新規                         |                      |                         | 利用制限           | - <b>4</b> 7 25 |            |  |
| <mark>WEW</mark> 2012/05/14 13:30 <u>発生予約取消(債権者からの取消)</u> | _ 1件                       |                      |                         |                | ▶ 利用制限・解約       |            |  |
|                                                           |                            |                      |                         |                |                 |            |  |
| <b>水結依</b> 親                                              | 全部見る                       | 取消                   | <u>k</u>                |                | 権限登録            |            |  |
| 2012/05/11 12:05 変更記録                                     |                            | NEW 残高言              | 正明書登録内容                 | 照会             | 権限照会            | ・削除・変更     |  |
|                                                           |                            |                      |                         | Su.            | メール通知           | 印先登録・変更    |  |
| An C 11 starts                                            |                            | 1                    | States (24)             | III D ST B +   | 因引先事前登          | 録          |  |
| えっている                                                     |                            |                      | 通知内容(合種中                | 11首の月前古来の      | 画面登録            |            |  |
| 2012/05/11 利害関係のある債権に対し、利用者<br>13:37 は「通知昭会(利用者情報)」より、    | 青報承継の通知がございました<br>『確認ください。 | と。くわしい内容             | NEW 2012/05/14<br>13:15 | 発生記録が          | ファイルフ           | アップロード登録   |  |
|                                                           |                            | NEW 2012/05/14 発生記録/ |                         |                |                 |            |  |
| 2012/05/11 でんさいステーション利用者情報の3<br>10・47 田老博報昭会」とりご確認ください。   | 変更登録が完了しました。くれ             | つしい内容は「利             | 2012/05/11              | 20 H = 7 c = + | 照会・削除           | 余・変更       |  |
|                                                           |                            |                      | 10:35                   | <u> 年生記録</u>   | 登録結果即           | 留会         |  |
|                                                           |                            |                      |                         |                |                 |            |  |

### B 検索条件を入力し、【検索】をクリックします。

| <i><b>そで</b></i> んさいST/ | ATION - Windo | ows Internet Explorer                                                                                                    | <u>- 🗆 ×</u> |
|-------------------------|---------------|----------------------------------------------------------------------------------------------------|--------------|
| 00 - 1                  | T:¥Densai¥HTN | TML¥saikensha¥zandakaShoumeishoTourokuNaiyouShoukai¥G_213312_99_01 html 🔎 🗹 😽                                                                                                    | × @ ☆ @      |
| 🧉 でんざいST                | ATION         | ×                                                                                                    |              |
| ファイル(F) 編               | 讓(E) 表示(V)    | / お気に入り(A) ツール(T) ヘルプ(H)                                                                                                    |              |
| でんさ                     | STATIO        | 文字の大きさ         文字の大きさ         支払企業メニュー           ION         〇 ヘルブ         東京         でんさい 太郎さま         支払企業メニュー                                                                           | ログアウト        |
| 債権者メニュー                 |               | 状況一覧・お知らせ  申請    承認    照会                                                                                                    | 管理           |
| 検索                      | - 19          | 覧 詳細 The second second second second second second second second second second second second second second second second second second second second second second second second second se |              |
| ■残高証                    | 明書登録内         | 9容照会/検索                                                                                                    | ページの印刷       |
|                         |               |                                                                                                    |              |
| 検索条件を打                  | 皆定し、 [検索]ボ:   | ドタンを押してください。                                                                                                    | <u> </u>     |
| 検索条件                    | *: 必須項目       |                                                                                                    |              |
| 検索方法 *                  |               |                                                                                                    |              |
| 利用者番号 RYSH00001         |               | RYSH00001                                                                                                    |              |
| でんさい契約番号                |               |                                                                                                    |              |
|                         | 支店            | 店番 店名 店名                                                                                                    |              |
| 決済口座                    | 科目            |                                                                                                    |              |
|                         | 口座番号          | 検索                                                                                                    | クリア          |
|                         |               |                                                                                                    | Thu)         |
|                         |               |                                                                                                    | $\sim$       |
|                         |               |                                                                                                    |              |
|                         |               |                                                                                                    |              |
|                         |               |                                                                                                    |              |
|                         |               |                                                                                                    |              |
|                         |               |                                                                                                    | <u>*</u>     |
|                         |               |                                                                                                    | -            |
|                         |               |                                                                                                    | 100% ·       |

#### C 【選択】をクリックします。

| 🥭でんざいSTATION - Windows Internet Explorer                                                             |                                      |                          |               |  |  |  |  |  |
|----------------------------------------------------------------------------------------------------|--------------------------------------|--------------------------|---------------|--|--|--|--|--|
| 🌀 🕘 🕫 📳 T¥Densai¥HTML¥saikensha¥zandakaShoumeishoTourokuNaiyouShoukai¥G_213312_99_02html 🛛 🔎 🗹 🌾 🏠 🏠 |                                      |                          |               |  |  |  |  |  |
| 🧉 CHEUSTATION 🗙 📃                                                                                    |                                      |                          |               |  |  |  |  |  |
| ファイル(F) 編集(E) 表示(V) お気に入り(A) ツール(T) ヘ                                                                | レプ(H)                                |                          |               |  |  |  |  |  |
| The STATION                                                                                          | 文字の大きさ<br><u>◇ヘルブ</u> 標準 拡大 でんさい     | 太郎さま 支払企業メニ              | ュー ログアウト      |  |  |  |  |  |
| 債権者メニュー                                                                                              | 状況一覧・お知らせ 申請                         | 承認照会                     | 管理            |  |  |  |  |  |
| 検索 一覧 詳細                                                                                             |                                      |                          |               |  |  |  |  |  |
| ■残高証明書登録内容照会/一覧                                                                                      |                                      |                          | <u>ページの印刷</u> |  |  |  |  |  |
| 詳細を表示したい契約を一覧より選択し、「選択」ボタンを押してください。<br>使奈条件                                                          |                                      |                          |               |  |  |  |  |  |
| 利用者番号<br>でんさい契約番号 1000000001<br>決済口座                                                                 |                                      |                          |               |  |  |  |  |  |
| # 真証明 # 登録内 ஜ → 監 從供# 1 供                                                                            |                                      |                          |               |  |  |  |  |  |
|                                                                                                    | 注人之/個人事業書之                           | 代表冲落门应                   | E¥Am          |  |  |  |  |  |
| 1 RYSH00001 100000001                                                                                | カブジサがイジヤ デングイジント・ウジャ<br>林式会社 でんさい自動車 | (100)本店営業部<br>当座 9999999 | 選択            |  |  |  |  |  |
|                                                                                                    |                                      |                          |               |  |  |  |  |  |
| <u>戻る</u>                                                                                            |                                      |                          | ×             |  |  |  |  |  |

### D 詳細内容を確認します。

| CALCUSTATION - W                                 | indo <del>w</del> s Internet Explore                              |                                   |                    |                   |               | _[0]               |
|--------------------------------------------------|-------------------------------------------------------------------|-----------------------------------|--------------------|-------------------|---------------|--------------------|
| 🕒 🗢 🖨 Ti¥Densai                                  | ¥HTML¥saikensha¥zandakaS                                          | houmeishoTourokuNaiyouShoukai¥G,2 | 13312_99_03.html   |                   | • • و         | • × 0 \$           |
| THE TABLISTATION                                 | ×                                                                 |                                   |                    |                   |               |                    |
| 77-(11(F) 編集(E) 表示                               | (V) お気に入り(A) ツール                                                  | (T) ヘルプ(H)                        |                    |                   |               |                    |
| でんさい ST                                          | ATION                                                             | 文字の<br>O <u>へルブ</u> (1111)        | の大きさ<br>「拡大」 でんさい  | 太郎さま              | 支払企業メニュー      | ログアウト              |
| 債権者メニュー                                          |                                                                   | 状況一覧・お知らせ                         | 申請                 | 承認                | 照会            | 管理                 |
| 検索                                               | -12 114                                                           |                                   |                    |                   |               |                    |
| ■残高証明書登録                                         | <b>林</b> 内容照会/詳細                                                  |                                   |                    |                   |               | ページの印刷             |
|                                                  |                                                                   |                                   |                    |                   |               |                    |
| 基本情報                                             |                                                                   |                                   |                    |                   |               | -                  |
| 企業情報                                             |                                                                   |                                   |                    |                   |               | 1                  |
| 19用者番号<br>でんさい契約番号<br>法人名/個人事業者名力ナ<br>法人名/個人事業者名 | RYSH00001<br>1000000001<br>お7 <sup>5</sup> 5ちかイジヤ デンオ<br>株式会社 でんこ | (2)1-227<br>1.1合動車                |                    |                   |               |                    |
| 代表決済口座                                           |                                                                   | 2) Bestehn                        |                    |                   |               | _                  |
| 支店名<br>(100) 本店営業部                               | 相                                                                 | 口座番号<br>98399993 为7"对为"イン?        | 口座名著<br>デンチィンド・ケッヤ |                   |               | _                  |
| 決済口崖一覧                                           |                                                                   |                                   |                    |                   |               | 起行数 0 件            |
| No. 支店名                                          | 料目                                                                | 口座番号                              | 口座名義               |                   |               |                    |
|                                                  | 読む                                                                | 前のデータがありません。                      |                    |                   |               |                    |
| 残高証明書情報                                          |                                                                   |                                   |                    |                   |               | -                  |
| 残高証明書発行奇                                         | 绿情報                                                               |                                   |                    |                   |               | AF(#20 1 (#        |
| 作成予定期間(基準日よ                                      | (り15営業日) を過ぎても利                                                   | 高証明書が送付されない場合、でん                  | きいネットの問い合わ         | 世窓口 (03-5252-3535 | )にお問い合わせください。 | Contract Contracts |
| No.                                              | 体触内容                                                              | 長進日                               |                    | 作成開始年月            | 郵送先           |                    |
| 1 定期的に発行                                         | 17                                                                | 毎月 月末                             | 2012年05月           |                   | 自社 (連絡先)      |                    |
| 残高証明書郵送先                                         | 住所                                                                |                                   |                    |                   |               |                    |
|                                                  | 郵便番号                                                              | <b>〒500-8888</b>                  |                    |                   |               |                    |
| 自社(連絡先)                                          | 郵送先住所                                                             | 岐阜県でんさい市でんさい3丁8                   | 81-11              |                   |               |                    |
|                                                  | 新使香号                                                              | WINENI CAGCIERAR                  |                    |                   |               |                    |
| 自社(指定した住所)                                       | 郵送先往所<br>郵送先宿名                                                    |                                   |                    |                   |               |                    |
| 影便番号<br>自社以外 影送先往所<br>影送先第名                      |                                                                   |                                   |                    |                   |               |                    |
| 戻る                                               |                                                                   |                                   |                    |                   |               |                    |
| d                                                |                                                                   |                                   |                    |                   |               | 1                  |